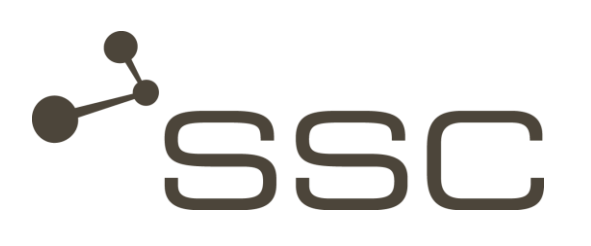

# **SWANenterprise - SWANcloud**

User Manual

**SSC-Services GmbH** Herrenberger Straße 56 71034 Böblingen Germany

SWANS 5.4

© SSC-Services GmbH 2014

All rights reserved.

Reprinting, reproduction and publishing is not permitted.

### SSC-Services GmbH

Herrenberger Straße 56 71034 Böblingen

| Phone:    | +49 (0) 70 31/49 13 - 0    |
|-----------|----------------------------|
| Fax:      | +49 (0) 70 31/49 13 55     |
| Mail:     | kontakt@ssc-services.de    |
| Internet: | http://www.ssc-services.de |

| Managing director:    | Matthia | as Stroezel |
|-----------------------|---------|-------------|
| Domicile:             | Böbling | en          |
| Court of Registry:    | Stuttga | rt          |
| Commercial Register N | lo.:    | 21439       |

## $\ensuremath{\mathsf{SWANenterprise}}\xspace / \ensuremath{\mathsf{SWANcloud}}\xspace$ version 5.4 and higher

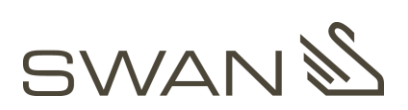

| Title / Category: | SWANenterprise - SWANcloud / User Manual   |
|-------------------|--------------------------------------------|
| Version:          | V1.0_EN                                    |
| Last update:      | 17.06.2014                                 |
| Author:           | SSC-Services GmbH, Technical Documentation |

# **Document history**

Preceding documents

| SWAN                   | Document                                                  | Comment                                                                 |
|------------------------|-----------------------------------------------------------|-------------------------------------------------------------------------|
| Version                | Date of issue                                             |                                                                         |
| SWAN<br>12.1           | User Manual<br>SWAN<br>22.08.2012                         |                                                                         |
| SWANenterprise<br>12.2 | SWANenterprise-<br>SWANcloud<br>User Manual<br>09.11.2012 | Complete revision of he predecessor document                            |
| SWANenterprise<br>5.0  | SWANenterprise-<br>SWANcloud<br>User Manual<br>01.09.2013 | Content identical with predecessor document<br>New SSC-colours and logo |

Current document

SWANenterprise - SWANcloud/User Manual

| Dok-<br>Version | SWAN-<br>Version | Datum      | Kapitel | Beschreibung                                  | Autor      |
|-----------------|------------------|------------|---------|-----------------------------------------------|------------|
| V1.0            | 5.4              | 17.06.2014 | all     | Update screenshots<br>New layout, new address | C. Chudoba |
|                 |                  |            | new     | Info about manual<br>Project tab              | C. Chudoba |

# **Table of Content**

| Do  | cume              | nt hist                       | tory                                             | I     |  |
|-----|-------------------|-------------------------------|--------------------------------------------------|-------|--|
| Ta  | ble of            | Conte                         | ent                                              |       |  |
| Lis | t of fi           | gures                         |                                                  | V     |  |
| Lis | t of a            | -<br>bbrevi                   | ations                                           | VII   |  |
| Clo |                   |                               |                                                  | \/III |  |
|     | Jobally           |                               | 0.0.0.0.0                                        |       |  |
| 1   | vveic             | come t                        | o SWAN                                           | 1     |  |
| 2   | Gene              | eral inf                      | formation about this manual                      | 2     |  |
| 3   | Syste             | em rec                        | quirements                                       | 3     |  |
| 4   | Laun              | ch SV                         | VAN                                              | 4     |  |
| 5   | Selec             | t the l                       | anguage of the program interface                 |       |  |
| ~   | Hele              |                               |                                                  |       |  |
| 6   | нер               | and su                        | apport for problems                              | b     |  |
|     | 6.1               | Online manual and online help |                                                  |       |  |
|     | 6.2               | Suppo                         | 6                                                |       |  |
|     | 6.3               | Servic                        | e Desk                                           | 6     |  |
| 7   | The l             | ink 'W                        | elcome [signed-in user]'                         | 7     |  |
| 8   | Setti             | ngs ta                        | ab                                               | 9     |  |
|     | 8.1               | Settin                        | gs menu                                          |       |  |
|     | 8.2               | Job lis                       | sts menu                                         |       |  |
|     | 8.3               | Delega                        | ation menu                                       | 13    |  |
| 9   | Job t             | ab                            |                                                  | 14    |  |
|     | 9.1               | New E                         | EDI job area                                     |       |  |
|     |                   | 9.1.1                         | Select recipient                                 |       |  |
|     |                   | 9.1.2                         | Select data from the filesystem                  |       |  |
|     |                   | 9.1.3                         | Sending options (option in SWANenterprise)       |       |  |
|     |                   | 9.1.4                         | Send job                                         |       |  |
|     |                   | 9.1.5                         | Offline data exchange (option in SWANenterprise) |       |  |
|     |                   | 9.1.6                         | Cancel job                                       |       |  |
|     | 9.2 Actions Group |                               |                                                  |       |  |

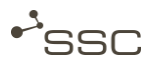

|         | 9.2.1   | Reset job                          |    |
|---------|---------|------------------------------------|----|
|         | 9.2.2   | Templates                          |    |
|         | 9.2.3   | Default recipient                  |    |
|         | 9.2.4   | CC email addresses                 |    |
| 10 Out  | going a | nd incoming tab                    | 32 |
| 10.1    | Query   | information about jobs             |    |
|         | 10.1.1  | l Select job via status icon       |    |
|         | 10.1.2  | 2 Select Job through info icon     |    |
| 10.2    | Identif | fy job status                      |    |
|         | 10.2.1  | l Job status of the outgoing list  |    |
|         | 10.2.2  | 2 Jobs status of the incoming list |    |
| 10.3    | Using   | search mask                        |    |
|         | 10.3.1  | I Search mask - Simple view        |    |
|         | 10.3.2  | 2 Search mask - Extended view      |    |
|         | 10.3.3  | 3 Create search template           |    |
|         | 10.3.4  | 1 Activate search template         |    |
|         | 10.3.5  | 5 Reset search template            |    |
| 10.4    | Export  | t job lists                        |    |
| 10.5    | Down    | load files                         |    |
|         | 10.5.1  | Select incoming job                |    |
|         | 10.5.2  | 2 Select target directory          |    |
| 11 Proj | ect tak | ס                                  | 47 |
| 11.1    | Searc   | h project – Edit project           | 48 |
| 11.2    | Creati  | ing a project                      | 50 |
| 12 Logo | out     |                                    |    |
|         |         |                                    |    |

## Annex: CFM - Client Side File Manager ......1

| 1 | Introd                          | uction                        | 1   |
|---|---------------------------------|-------------------------------|-----|
| 2 | CFM main view                   |                               | . 1 |
|   | 2.1                             | File                          | . 1 |
|   | 2.2                             | Settings                      | .2  |
|   | 2.3                             | Help                          | 2   |
| З | Upload                          | ling files with CFM           | 2   |
| 4 | 4 Track upload/download process |                               | .3  |
|   | 4.1                             | Job overview                  | . 3 |
|   | 4.2                             | Query details on transfer job | .4  |
|   | 4.3                             | Clear list of transfer jobs   | 5   |
|   | 4.4                             | Cancel transfer job           | 5   |
|   | 4.5                             | Resume transfer job           | 5   |
| 5 | Downl                           | oad data with CFM             | .5  |

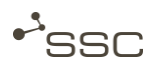

# List of figures

| Figure 4.1  | SWAN Login                                    | 4   |
|-------------|-----------------------------------------------|-----|
| Figure 5.1  | Select the language of the program interface  | 5   |
| Figure 6.1  | Help - SWAN online help                       | 6   |
| Figure 6.2  | Info – support area on the SSC homepage       | 6   |
| Figure 7.1  | Welcome – SWAN account information            | 7   |
| Figure 7.2  | Information on your SWAN account              | 8   |
| Figure 8.1  | Settings tab                                  | 9   |
| Figure 8.2  | Settings > Settings                           | .10 |
| Figure 8.3  | Settings > Job lists                          | .12 |
| Figure 8.4  | Settings > Delegation                         | .13 |
| Figure 9.1  | Job tab                                       | .14 |
| Figure 9.2  | Recipient selection – quick selection         | .16 |
| Figure 9.3  | Recipient selection - Quick search            | .16 |
| Figure 9.4  | Recipient selection - search mask (1)         | .17 |
| Figure 9.5  | Recipient selection - query recipient details | .18 |
| Figure 9.6  | Selecting the send directory                  | .19 |
| Figure 9.7  | Selecting data from the filesystem            | .19 |
| Figure 9.8  | Sending options in SWANenterprise             | .21 |
| Figure 9.9  | Process steps in SWANenterprise               | .21 |
| Figure 9.10 | Job details – Overview Screen                 | .22 |
| Figure 9.11 | Job transferred successfully                  | .23 |
| Figure 9.12 | Job details – Logfile Screen                  | .24 |
| Figure 9.13 | Job details – View of the job files           | .24 |
| Figure 9.14 | Datei-Optionen - Offline                      | .25 |
| Figure 9.15 | Cancel job                                    | .27 |
| Figure 9.16 | Create template                               | .28 |
| Figure 9.17 | Manage and use template                       | .29 |
| Figure 9.18 | Edit default recipient                        | .30 |
| Figure 9.19 | CC email addresses –selection box             | .31 |
| Figure 9.20 | CC email addresses – new entry                | .31 |
| Figure 10.1 | Example - Outgoing list                       | .32 |
| Figure 10.2 | View - Overview                               | .34 |
| Figure 10.3 | View - Logfile                                | .34 |
| Figure 10.4 | View - Job files                              | .35 |

| Figure 10.5  | Example - Job information                 | 37 |
|--------------|-------------------------------------------|----|
| Figure 10.6  | Search mask - Simple view                 | 40 |
| Figure 10.7  | Search mask - Extended view               | 40 |
| Figure 10.8  | Save search template [1]                  | 41 |
| Figure 10.9  | save search template (2)                  | 41 |
| Figure 10.10 | Export job lists - Excel Export           | 42 |
| Figure 10.11 | Export job lists – select the information | 43 |
| Figure 10.12 | Download files - Incoming list            | 44 |
| Figure 10.13 | Download files - selection                | 44 |
| Figure 10.14 | Download files - select target directory  | 46 |
| Figure 10.15 | Dialogue on ZIP or TAR file               | 46 |
| Figure 11.1  | Job tab – Project sender                  | 47 |
| Figure 11.2  | Project tab – Search result – My Projects | 49 |
| Figure 11.3  | Project tab – Search project              | 49 |
| Figure 11.4  | Project tab – Project data                | 50 |
| Figure 11.5  | Project tab – Add project member          | 51 |
| Figure 12.1  | Logout                                    | 52 |

# List of figures annex

| Figure A 1 | CFM - files                              | 1 |
|------------|------------------------------------------|---|
| Figure A 2 | CFM – main view File                     | 1 |
| Figure A 3 | CFM - Settings tab                       | 2 |
| Figure A 4 | CFM - Example: upload information on job | 3 |
| Figure A 5 | CFM – main overview of transfer jobs     | 3 |
| Figure A 6 | CFM – main overview information          | 4 |
| Figure A 7 | CFM – transfer information               | 4 |
| Figure A 8 | CFM – download information on Job        | 5 |
| Figure A 9 | CFM – unpack archives                    | 6 |

# List of tables

| Table 7.1 | SWAN settings – most used options         | 11 |
|-----------|-------------------------------------------|----|
| Table 8.1 | New job – description of the input fields | 14 |
| Table 9.1 | Job status – icons outgoing list          | 38 |
| Table 9.2 | Job status – icons incoming list          | 39 |
|           |                                           |    |

# List of abbreviations

| Abbreviation |                                                       |
|--------------|-------------------------------------------------------|
| CFM          | Client Side Filemanager                               |
| OFTP         | Odette File Transfer Protocol                         |
| SWAN         | System for the Worldwide Exchange of Engineering Data |
| URL          | Uniform Resource Locator                              |
| PDF          | Portable Document Format                              |

# Glossary

| Term           | Description                                                                                                    |
|----------------|----------------------------------------------------------------------------------------------------|
| CC Email       | Info mail about the transmission of data in SWAN. A CC email recipient only receives the information about the transmission, but not the data.                                                                                                    |
| CFM            | Client Side File Manager – tool which is used by SWAN for uploading and downloading data.                                                                                                    |
| ISO-Image File | Computer file which contains a memory image of the content of a CD or DVD, structured in ISO 9660 format.                                                                                                    |
| OFTP           | The Odette File Transfer Protocol (OFTP) is a protocol for the direct electronic<br>transfer of files between two communication partners.<br>It can be set upon different transport layers:<br>Version 1 - ISDN (B and D channel), X.25,<br>Version 2 - TCP/IP (Internet)             |
| SWANcloud      | Product, distributed by SSC-Services GmbH for the worldwide exchange of<br>engineering data. The subscription solution allows a cost-efficient data exchange as<br>Internet service, which is available regardless of its location and without<br>investments into IT infrastructure. |
| SWANenterprise | Product, distributed by SSC-Services GmbH for the worldwide exchange of engineering data. The purchase software allows the optional connection of third-party systems and the connection of external data exchange partners.                                                          |
| TAR            | TAR is short for "Tape ARchive", which is an archiving tool in the UNIX environment that decompresses files sequentially into a single file (archive) and reading it again. The file ending for tar-archived files is .tar.                                                           |
| URL            | Internet address or web address                                                                                                    |
| ZIP            | Format for compressed files, which reduces storage for archiving on the one hand<br>and serving as container file on the other hand, where several related files or entire<br>directory trees can be assembled. The file ending for zip-archived files is .zip.                       |

# 1 Welcome to SWAN

SWAN is a professional data management system for the automated OFTP/OFTP2 data exchange between development partners. With SWAN, SSC Services GmbH offers a modular solution that covers any demands in a secure data exchange within the engineering environment.

Among other things, SWAN allows the worldwide connection of your partners through a secure data exchange portal, without the partner's need for an own data exchange system. The integration into your development environment can also be realized with SWAN. The connection of external applications or the activation of internal processes is considerably simplified and standardized through the integration of web services.

You can operate SWAN with the variants SWANenterprise and SWANcloud.

SWANenterprise – purchase licence

The purchase software allows the optional connection of third-party systems and the connection of external data exchange partners.

SWANcloud - service through the Internet

The subscription solution allows a cost-efficient data exchange as Internet service, being available site-independent and without investment into the IT infrastructure.

The following manual describes the elements of the user interface for both SWAN variants and informs you about the general aspects of operation.

The differences between both variants will be indicated accordingly.

## 2 General information about this manual

The **SWAN user manual** describes the elements of the user interface of the SWAN client and also provides you with information about fundamental aspects of its operation.

The user manual contains descriptions of the elements on the following tabs:

- Job
- Outgoing
- Incoming
- Settings
- Project

The tabs **Offline** and **Admin** are visible only to users with corresponding roles and authorisations. A description can be found in the SWAN admin manual.

This manual contains various types of information, which are marked accordingly.

- Instructions are preceded by the character
   Example:
  - Click OK.
- The results of an action follow after the symbol ».
   Example:
  - » The XXX menu appears.
- Controls in the SWAN user interface are shown in *italics*.
   Example:
   Job tab.
- Useful information can be found in the paragraphs marked with an 1 .

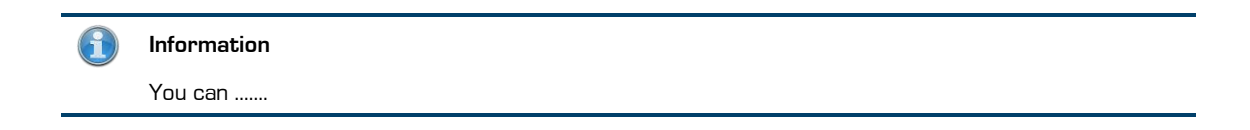

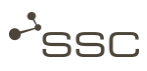

#### System requirements 3

The use of SWAN only requires an Internet browser and a valid SWAN client certificate.

The client certificate is issued by the SSC certification authority and will be sent to the new SWAN user via email.

As the certificate is verified upon every SWAN login, you should store the certificate in a secure directory on your computer.

You will receive the certificate key-password in a separate email. It has to be entered during the installation.

Manuals for the installation of the SWAN client certificate are available in the support area of our homepage (http://www.ssc-services.de).

The following browser versions are supported:

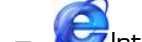

SInternet Explorer, from version 7

Firefox. from version 4.0

The following browser components have to be activated and installed to make sure the data transfer (upload) is working correctly:

- Session cookies
- JavaScript enabled
- Java plug-in from version 7
- Java plug-in enabled
- Java temp folder available and sufficient storage space
- Windows temp folder available and sufficient storage space
- Internet Explorer: URL UTF-8 sending enabled (URL UTF-8 encoding activated)
- Screen resolution at least 1024x768 pixel
  - » The application of SWAN on smartphones, netbooks or tablets is not possible or only possible to a limited extend.

# 4 Launch SWAN

- Start the Internet browser (Internet Explorer or Mozilla Firefox).
- Enter the SWAN address (URL) into the address line of the browser.
  - » The SWAN login screen is displayed.
- Log in with your user name (user ID) and your password.

| SWAN Login |  |
|------------|--|
| User id    |  |
| Password   |  |
| Login      |  |

Figure 4.1 SWAN Login

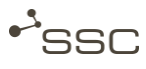

# 5 Select the language of the program interface

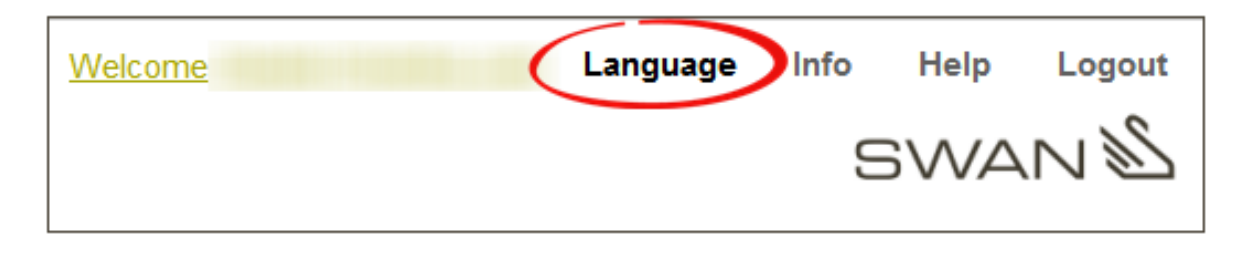

Figure 5.1 Select the language of the program interface

- Click on *Language*.
  - » A list with the supported languages of the user interface is displayed.

By now you can select the following languages:

- ✓ German
- ✓ English
- ✓ French
- ✓ Japanese
- ✓ Russian
- ✓ Turkish
- ✓ Chinese
- ✓ Portuguese
- ✓ Spanish
- Click on the desired language.
  - » The desired language is applied to the program interface.

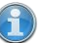

Info

You can also select the language from the *Settings* tab.

# 6 Help and support for problems

## 6.1 Online manual and online help

Click on *Help* to access the online manual.

| Welcome |            | Language        | Info Help Logout |
|---------|------------|-----------------|------------------|
|         | Figure 6.1 | Help - SWAN onl | ine help         |

Please use the buttons ① and ② to access online help and additional information on the single steps of processing. Note the feedback of the system.

## 6.2 Support area of the SSC homepage

In the support area of our homepage <u>http://www.ssc-services.de</u> you find different documents and service tools, which can be used for trouble shooting on occurring difficulties.

Click on *Info* to access the support area of the SSC homepage.

| Welcome | Language Info Help | Logout |
|---------|--------------------|--------|
|         | SWA                | N      |

Figure 6.2 Info – support area on the SSC homepage

## 6.3 Service Desk

Please contact our Service Desk if you need further support.

Our expert team will provide advice from Monday until Friday between 7:00 AM and 05:00 PM.

### SSC-Services GmbH

Herrenberger Str. 56

71034 Böblingen

Phone: +49 (0) 70 31/4 91 31 00

Mail: servicedesk@ssc-services.de

Internet: http://www.ssc-services.de

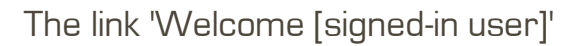

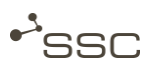

# 7 The link 'Welcome [signed-in user]'

Information about your SWAN account is available under this link:

- Change password
- Personal data
- Contact data of the Service Desk
- Address codes for the receipt of jobs
- System news
- Usage agreements (option for SWANenterprise)
- Permissions

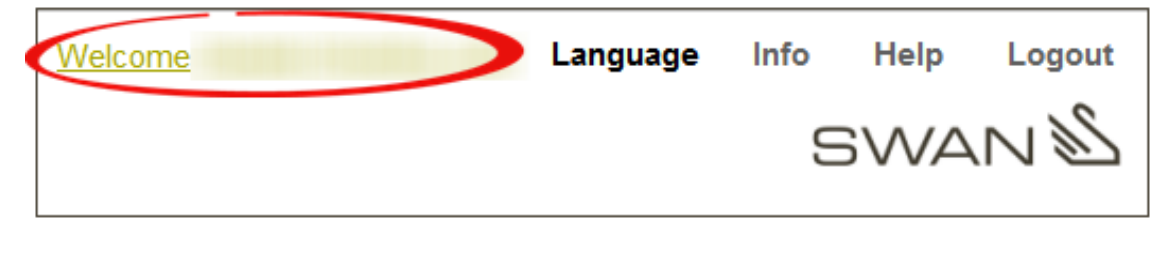

Figure 7.1 Welcome – SWAN account information

| Information on your SWAN account                                                         |                                                          |                                         |          |
|------------------------------------------------------------------------------------------|----------------------------------------------------------|-----------------------------------------|----------|
| Change password                                                                          | Personal data                                            |                                         |          |
| Old password<br>New password<br>Repeat password                                          | Name<br>User name<br>Department<br>Phone number 1<br>Fax | Technische Redaktion                    |          |
| Change password                                                                          | E-mail<br>Server                                         | SSC-SERVICES                            |          |
| Support                                                                                  | Host<br>Network IP Addr                                  | ess                                     |          |
| SWAN Service Desk<br>Mo Fr. 7:00 am - 5:00 pm (CET)                                      | Language<br>Timezone                                     | English<br>Central European Time        |          |
| Phone: number 11 =460 (0071031 - 60105 - 600102)<br>Tax = 460 (0071031 - 60105 - 600102) | Your address co                                          | des (used for routing of incoming jobs) |          |
| Erent annothempresention as                                                              | Your personal a<br>Project: Test-Pr                      | ddress code SSC<br>ojekt-CC SSC         |          |
| Last 5 system notifications                                                              |                                                          |                                         |          |
| There are no system notifications at the moment.                                         | Accepted terms                                           | of use                                  |          |
|                                                                                          | There are no acc                                         | cepted terms at the moment.             |          |
|                                                                                          | Your permission                                          | 5                                       |          |
|                                                                                          | project memb                                             | er                                      | <b>»</b> |
|                                                                                          | user (intern)                                            |                                         | »        |

Figure 7.2

Information on your SWAN account

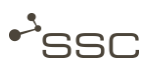

# 8 Settings tab

Change and store different default settings under the tab *Settings*.

- Activate the tab *Settings*.
  - » The current SWAN settings are displayed.
- Activate the corresponding menu to adjust your settings.
  - ✓ Settings
  - ✓ Job lists
  - ✓ Delegation

| • <sup>3</sup> S | SC        |            |          |         |  |
|------------------|-----------|------------|----------|---------|--|
| Job              | Outgoing  | Incoming   | Settings | Project |  |
| Settings         | Job lists | Delegation |          |         |  |
|                  |           |            |          |         |  |

Figure 8.1 Settings tab

## 8.1 Settings menu

| gs Job lists Delegation              |                                       |      |
|--------------------------------------|---------------------------------------|------|
| lay of the current SWAN settings ဈ   |                                       |      |
| AN Settings                          |                                       |      |
| General SWAN settings                |                                       |      |
| Timezone                             | Europe/Berlin                         |      |
| Startpage after login                | New EDI job 🗸                         |      |
| Default Recipient                    |                                       |      |
| Number of jobs per page              | 10 🗸                                  |      |
| Set sending time                     | no 🗸                                  |      |
| Font size                            | 12 🗸                                  |      |
| Language                             | English V                             |      |
| Receive setting                      |                                       |      |
| Default Target Directory             | P:\SWAN - Testdateien                 |      |
| Extract ZIP/TAR file when receiving? | dialogue 🗸                            |      |
| Receive directory as default         | yes 🗸                                 |      |
| Send settings                        |                                       |      |
| Default additional text              | Test Screenshots                      |      |
|                                      | 0                                     |      |
|                                      | · · · · · · · · · · · · · · · · · · · |      |
| Default Send path                    | P:\SWAN - Testdateien                 |      |
| Additional text                      | yes V                                 |      |
| Detault project                      | Screenshots                           |      |
| Project identifier                   | yes 🗸                                 |      |
|                                      |                                       | Save |
|                                      |                                       | Save |

Figure 8.2 Settings > Settings

The SWAN system administrator can adjust the visibility of options and define the corresponding values of the areas that can be adjusted by the users.

- Activate the *settings* menu.
- Select the desired options.
- Click on *Save* to use the settings for forthcoming jobs.

The following table describes the most used options.

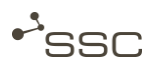

| Option                               | Description                                                                                                    |
|--------------------------------------|----------------------------------------------------------------------------------------------------|
| Timezone                             | Timezone of the server location.<br>Example: Location Germany ⇔ Europe∕Berlin                                                   |
| Startpage after login                | Select which tab shall be activated after the login:<br>Job – Outgoing - Incoming – Project - Offline (only in SWANenterprise). |
| Default recipient                    | The default recipient is entered into the To: field for news jobs.                                                              |
| Number of jobs per page              | Define how many jobs are dispalyed per page.                                                                                    |
| Font size                            | Font size of the user interface.                                                                                                |
| Language                             | Language of the user interface.                                                                                                 |
| Default additional text              | Enter the text that shall be sent to the data recipient in new jobs.                                                            |
| Default Send path                    | Select a directory, which is used as default when selecting files for sending.                                                  |
| Additional text                      | Switch on $ earrow$ off the use of a default additional text for a new send job.                                                |
| Standard project                     | Enter a project identifier, which is transmitted to the data recipient in a new job.                                            |
| Project identifier                   | Switch on $ earrow$ off the use of a project identifier in a new job.                                                           |
| Default Target Directory             | Select a directory, which is used as default when storing received files.                                                       |
| Extract ZIP/TAR file when receiving? | Set up how to process received ZIP/TAR files.                                                                                   |
| Receive directory as<br>default      | Switch on $ ot$ off the use of a default receive directory.                                                                     |

Table 8.1 S

SWAN settings – most used options

## 8.2 Job lists menu

Here you define which columns shall be displayed in the job lists for sending (*Outgoing* tab) and receiving (*Incoming* tab) data.

- Activate the menu *Job lists*.
- Activate the corresponding check box and save your selection.

| re you can define the show/hide status of the columns displayed in the corresponding job list. 🕐 |              |                          |              |  |
|--------------------------------------------------------------------------------------------------|--------------|--------------------------|--------------|--|
| outgoing column settings                                                                         |              | Incoming column settings |              |  |
| General                                                                                          |              | General                  |              |  |
| Job no.                                                                                          | $\checkmark$ | Job no.                  | <b>v</b>     |  |
| Project                                                                                          |              | Project                  |              |  |
| Created                                                                                          | $\checkmark$ | Created                  | $\checkmark$ |  |
| Data                                                                                             | $\checkmark$ | Data                     | $\checkmark$ |  |
| Content                                                                                          | $\checkmark$ | Content                  | $\checkmark$ |  |
| Finished                                                                                         |              | Finished                 |              |  |
| kB/s                                                                                             |              | kB/s                     |              |  |
| Cost Center / User id                                                                            |              | Cost Center / User id    |              |  |
| AppId/Process step                                                                               |              | AppId/Process step       |              |  |
| Archive/Foreign host                                                                             |              | Archive/Foreign host     |              |  |
| Sender                                                                                           |              | Sender                   |              |  |
| Name/Department                                                                                  | <b>~</b>     | Name/Department          | <b>√</b>     |  |
| Company/Site                                                                                     | ✓            | Company/Site             | ✓            |  |
| Recipient                                                                                        |              | Recipient                |              |  |
| Name/Department                                                                                  | $\checkmark$ | Name/Department          | <b>v</b>     |  |
| Company/Site                                                                                     |              | Company/Site             |              |  |

Figure 8.3

Settings > Job lists

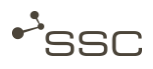

## 8.3 Delegation menu

The delegation feature allows you to grant other users from your company access to your jobs. You can grant temporarily limited rights for reading, downloading and receiving a CC email for incoming jobs.

#### 🔵 Info

Every 6 months SWAN sends an email to all users who have set up one or more delegates. This email contains all delegations of the corresponding user and a direct link to manage these delegations.

- Activate the *Delegation* menu.
- Click on Add user 📴 .
  - » The *Edit access settings* menu is displayed.
- Click on 4.
  - » The search mask with the search criteria is displayed.
- Select a user with the search criteria.
- Click on 100 to select the desired user from the search results.
- Edit the access settings and save the selection.
   The access is temporarily unlimited if you don't enter the field *Valid until*.

| egation<br>ou the opportunity to all<br>ess your jobs | low other users | of your company access to | your jobs. ဈ                                                                                                    |
|-------------------------------------------------------|-----------------|---------------------------|----------------------------------------------------------------------------------------------------|
| ou the opportunity to alle                            | low other users | of your company access to | your jobs. ဈ                                                                                                    |
| cess your jobs                                        |                 |                           |                                                                                                    |
|                                                       |                 |                           |                                                                                                    |
|                                                       |                 |                           |                                                                                                    |
| Download                                              | CC email        | Valid until (incl.)       | Actions                                                                                                    |
|                                                       | ]               | Dec 31, 2014              |                                                                                                    |
| E                                                     | Download        | Download CC email         | DownloadCC emailValid until (incl.)Image: Comparison of the state of the state of t |

Figure 8.4 Settings > Delegation

## 9 Job tab

On the job tab you can create and send jobs.

Activate the *Job* tab.

|                   | a) fr            |                                  |   |
|-------------------|------------------|----------------------------------|---|
| tions             | New EDI Job      |                                  |   |
| Reset job         | From: *          | Chudoha uner Claudia 🗸           |   |
| emplates          | To: *            | Contractional Testary Constraint |   |
| efault recipient  | 10.              |                                  | 0 |
| C email addresses | CC email:        |                                  |   |
|                   | Project:         | Screenshots                      | • |
|                   | Additional text: | Test Screenshots                 |   |
| t 15 recipients   |                  |                                  | ~ |
| Chutche Clautie   |                  |                                  |   |
| admin heat        |                  |                                  | * |
| Reil Sandra       | Ontiona          |                                  |   |
| Cleff, Loef fulle | Options.         | No sending options selected.     |   |
|                   | Data: *          | Please select V                  |   |
|                   |                  | No data selected                 |   |
|                   |                  | No data selected.                |   |
|                   |                  |                                  |   |

Figure 9.1 Job tab

## 9.1 New EDI job area

In this area you can select the data recipients, CC email recipients and the data to be sent and provide additional information to the data recipient.

| Field           | Description                                                                                                    |  |  |  |
|-----------------|----------------------------------------------------------------------------------------------------|--|--|--|
| From:           | Selection as to whether you want to send data as a user or as<br>a project member, in the name of a project.<br>(This is only displayed if you are assigned to a project.) |  |  |  |
| То:             | Recipient of the data                                                                                                    |  |  |  |
| CC email        | Recipients who shall be informed about the data transmission                                                                                                    |  |  |  |
| Project         | You can enter a project ID here, or if you send out data in th name of a project, the saved project name is entered here.                                                  |  |  |  |
| Additional text | Additional information for the data recipient                                                                                                    |  |  |  |
| Options         | SWANenterprise – processing options and offline job                                                                                                    |  |  |  |
| Data            | Data source<br>✓ SWANcloud – only file system<br>✓ SWANenterprise – file system and other sources                                                                          |  |  |  |

Table 9.1New job – description of the input fields

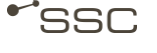

**H**)

#### Project function info

The **project function** enables you to send out data in the name of a project.

The field *From:* is only displayed if you are assigned to a project.

The Project tab is displayed only for persons who are responsible for a project and for project members.

Via the link 'Welcome [registered user]', you can see whether you are a project manager in the Permissions area.

Corresponding business roles are required for creating and managing projects, and these are assigned by the System Administrator.

If the job has been fully worked through after transmission, it is displayed in the outgoing list of all project members.

If files are sent to a project, the job appears for all project members in the incoming list.

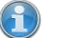

Info

The fields **project identifier** and **additional text** are optional and can be enabled or disabled through the *settings* menu.

The field Options is only available in SWANenterprise.

#### 9.1.1 Select recipient

**Data recipients** receive the data and are informed via email (option) with PDF data delivery note (option) that the data is ready for download.

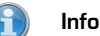

Recipients within the own company or users within the portal solution (SWANcloud) receive an email. Recipients who receive the data via OS4X don't get an email.

**CC email recipients don't** receive any data; they are only informed via email with a data delivery note about the transmission.

There are several options for the recipient selection:

- Quick selection (last 15 recipients)
- Quick search
- Selection via search mask

#### **Quick selection**

SWAN stores the last 15 recipients. You can select the desired recipient directly from the list *Last 5 recipients*.

- Click on the desired recipient.
- The selected recipient is entered into the field *To:*.
- Click on <sup>(1)</sup> for further information about the selected recipient.

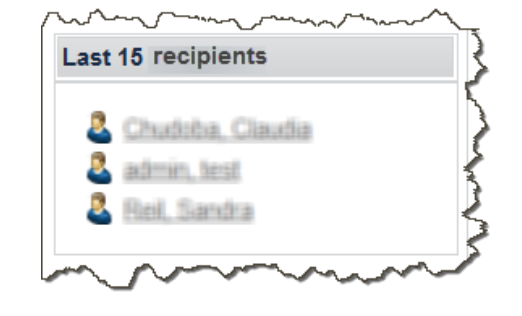

Figure 9.2

Recipient selection – quick selection

#### **Quick search**

- Enter the field <u>To:</u> and provide
  - First name,
  - Last name,
  - Company or
  - User name (User id) of the desired recipient.
  - » A list of suggestions is displayed when entering the first three letters.

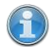

#### Information

Please use the selection via the search window to search for a project name.

Click on <u>To:</u> and use the search field **Project**.

| <u>To: *</u>          | muster                  | •                   |                                 |                        | ×       |
|-----------------------|-------------------------|---------------------|---------------------------------|------------------------|---------|
| CC email <sup>.</sup> | Name                    | User name           | Company                         | Department             |         |
| <u> </u>              | Musterfrau, Anna        |                     | Daimler AG                      | ITP/DE                 | I       |
| Project:              | Musterfrau, Maximiliane | m.musterfrau.extern | Test Externer Datenempfang GmbH | Test Abteilung Externe | en Date |
| Additional text:      | Mustermann, Martin      |                     | Test Firma                      | Testabteilung          | 1       |
|                       | Mustermann, Max         |                     | Daimler AG                      | ITP/DE                 |         |
|                       | Mustermann, Maximilian  | musterman.extern    | Test Externer Datenempfang GmbH | Test Abteilung Externe | en Date |
|                       | Mustermann, Max         |                     | Ruecker GmbH Arbon              | CAD                    |         |
|                       | Mustermann, Peter       |                     | Daimler AG                      | ITP/DE                 |         |
| Ontiona               | Mustermann, Werner      | •                   | Daimler AG                      | SYS                    |         |
| <u>opuons.</u>        | Mustermann, Werner      |                     | Daimler AG                      | SYS                    |         |
| Data: *               |                         |                     |                                 |                        |         |
|                       | <                       |                     |                                 |                        | >       |
|                       |                         |                     |                                 |                        |         |

Figure 9.3

Recipient selection - Quick search

- Click on the desired recipient.
  - » The selected recipient is entered into the field To:.

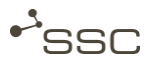

- Add other recipients, if desired.
- Click on ① to get information about the selected recipients.

### Selection through search mask

#### Select search directory

Here you define the directory where you want to search for the recipient.

- Click on <u>To:</u>
  - » The search mask is displayed with different search criteria.
- First select the desired option from the list *Directory*.

| Direc<br>Nam<br>Com | tory Local server<br>e muster<br>pany |                      | Project              |                      | Supplier n<br>Site | umber | r      | Search                            |
|---------------------|---------------------------------------|----------------------|----------------------|----------------------|--------------------|-------|--------|-----------------------------------|
| Sea                 | ch result                             |                      |                      |                      | 10 Entries fou     | nd    |        | Recipient                         |
|                     | Name +                                | Company +            | Site +               | Department +         | Supplier numb      | •     |        | Mustermann, Martin                |
| 2                   | Musterfrau, Anna                      | Daimler AG           | Werk 059 - Sindelfin | ITP/DE               | L1234567890        | ~     |        | Test ⊢irma / TEST / Testabteilung |
| 2                   | Musterfrau, Maximil                   | Test Externer Datene | Test Standort Extern | Test Abteilung Exter |                    |       |        |                                   |
| 2                   | Mustermann, Martin                    | Test Firma           | TEST                 | Testabteilung        | Muenchen           | Г     | > (To) |                                   |
| 2                   | Mustermann, Max                       | Daimler AG           | Werk 059 - Sindelfin | ITP/DE               | L1234567890        |       | > (CC) |                                   |
| 2                   | Mustermann, Max                       | Ruecker GmbH Arbon   | ARBON                | CAD                  |                    |       | <      | CC email recipient                |
| 2                   | Mustermann, Max                       | Senderfirma          | Standort Eins        | Test                 |                    |       | <<     | No recipient selected             |
| 2                   | Mustermann, Maxi                      | Test Externer Datene | Test Standort Extern | Test Abteilung Exter |                    |       |        |                                   |
| 2                   | Mustermann, Peter                     | Daimler AG           | Werk 059 - Sindelfin | ITP/DE               | L1234567890        |       |        |                                   |
| 2                   | Mustermann, Werner                    | Daimler AG           | Werk 059 - Sindelfin | SYS                  | L1234567890        | ~     |        |                                   |
| Re                  | acipient details                      | 0.1.10               | W 1950 C 15          | 01/0                 |                    | )     |        | Ok Cancel                         |

Figure 9.4

Recipient selection - search mask (1)

### Execute search

Make your entries in the different search fields.

- Enter the corresponding search field and click on *Search* or confirm with [ENTER]
  - » A list with the search result is displayed.
- Select recipient
  - Click on the desired recipient in the list *Search Result*. You can select several recipients at the same time.
    - » The selected recipient is highlighted.
  - Click on To>> or CC>>
- » The selected recipient is added to the corresponding recipient list.

- Add other recipients, if required.
- Remove all or selected recipients from the list by clicking on *Remove All* or *Remove*.

#### - Recipient and personal address book

You can add or remove recipients to and from your personal address book.

- Search for the desired recipient via the recipient search.
- Select the desired recipient.
- Click on to add a selected recipient to your personal address book or click on to remove the recipient from your address book.

## 1

Info

Once having sent data to a recipient, it will be added to your personal address book automatically.

### Query recipient details

Click on recipient details to get information on the selected recipient.

| User-Info         | ×              |
|-------------------|----------------|
| Name: Mustermann, | , Martin       |
| Info Supported    | l data formats |
| Company:          | Test Firma     |
| Site:             | TEST           |
| Supplier number   | : Muenchen     |
| Department:       | Testabteilung  |
| Street:           | NIX            |
| City:             | NIX            |
| Phone:            | 12345678       |
| Fax:              |                |
| E-mail:           | migration      |
| Address Code:     |                |
| EDI Medium:       | FTP intern     |
|                   |                |

Figure 9.5

Recipient selection - query recipient details

- Finish recipient selection
  - Click on OK.
  - Now you can make further entries in your job.

### 9.1.2 Select data from the file system

- Select the entry *Filesystem* under *Data*.
  - » The window Add file is displayed.

| Data: * | No sending options selected.   Please select  Filesystem Catia |
|---------|----------------------------------------------------------------|
|         | Send job                                                       |
| Figure  | 9.6 Selecting the send directory                               |

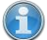

#### Info - Option for SWANenterprise

Besides the opportunity to select your files from the file system in SWANcloud, the product SWANenterprise provides you with the opportunity to select data from e.g. a connected CAD or PLM system. In this case, there are more entries available under *Data*.

| 실 Add file                      |                                                                                                    |
|---------------------------------|----------------------------------------------------------------------------------------------------|
| Look In:                        | 🕕 SWAN - Testdateien 🔹 🦻 📂 🖽 -                                                                                                    |
| Zuletzt<br>verwendet<br>Desktop | Log:<br>Test<br>Test01.docx<br>Test02.png<br>Test03.pdf<br>Log:<br>Adding file "Test01.docx" to the job<br>OK<br>Adding file "Test02.png" to the job<br>OK                                                                                                    |
| Netzwerk                        | Create container       Image: Create container       Image: Create container |
|                                 | File Name:     Test02.png     Add file       Files of Type:     Alle Dateien     Back to summary                                                                                                    |

Figure 9.7 Selecting data from the filesystem

### Select:

- ✓ A single file through double click.
  - » The file is directly added to the send list.
- ✓ A single file through mouse click and click on *Add file*.
  - » The file is added to the *Log* window.
- ✓ Several files with CTRL/SHIFT key and click on *Add file*.
- Add further files, if desired.
- Click on *Tar* or *Zip*, if you wish to compress the file size.
- 🔵 Info

With the option *create container,* you can compress the selected files into a Tar or Zip container. You can enter a name for the Tar or Zip archive. If you don't enter a name, the system will generate one. You can select entire directories by activating *recursive*?

The whole structure will be added, i.e. the generated TAR file might be very large for deep directory trees.

- Check the size before selecting.
- Consult with the recipient, if he's able to handle directory structures, as many companies cannot process directories due to automatic receipt processes.
- Click on *Back to job overview* to add the files to the job list.
  - » Through the *Recycle bin* icon state bottom of the line you can remove single files from the job list.

### 9.1.3 Sending options (option in SWANenterprise)

Depending on the supported processes of your SWANenterprise variant you can select different processing options.

- Click on *Options* in the area *New EDI job.* 
  - » The window *Sending options* is displayed.

| New EDI Job        |                                        | 0        |
|--------------------|----------------------------------------|----------|
| From: *            | Chudoba_user, Claudia                  |          |
| To: *<br>CC email: |                                        |          |
| Project:           | Screenshots                            |          |
| Additional text:   | Test Screenshots                       | ~        |
|                    |                                        | ~        |
| Options:           | No sending options selected.           |          |
| Data: *            | Please select V                        |          |
|                    | No data selected.                      | Send job |
| ~~~~~              | ~~~~~~~~~~~~~~~~~~~~~~~~~~~~~~~~~~~~~~ | mont     |

Figure 9.8

Sending options in SWANenterprise

Activate the tab *Processes*.

| nding options                                                                                                    |                                                                                                    |
|----------------------------------------------------------------------------------------------------|----------------------------------------------------------------------------------------------------|
| Process<br>Steps Offline                                                                                                    |                                                                                                    |
| Here you can select additional proc<br>that only one conversion and only o                                                                         | ss steps. These will be sequentially applied to your data. Please note<br>e compression is possible per job. |
| Process Steps                                                                                                    | Description                                                                                                  |
| CATDrawing > PDF<br>CATParts > STEP fuer DiFa<br>Catia > CGR<br>Catia > IGES<br>Catia > NxBREP<br>Catia > NxFeature<br>Catia > STEP<br>Catia > dvf | Reset<br>Ok Cance                                                                                            |
| Catia > jt<br>Catia > vda<br>DTNA<br>DXf > CatiaV5<br>GZip<br>IGES > CatiaV5                                                                       | 1                                                                                                    |
| STEP > CatiaV5<br>STEP_SAM fuer CatiaV5<br>TAR<br>VDAFS > CatiaV5<br>ZIP                                                                           | Send job                                                                                                    |

Figure 9.9

Process steps in SWANenterprise

• Select the desired process step.

### Click on OK.

#### Info - Option in SWANenterprise

In addition to SWANcloud, the product SWANenterprise provides extended compression methods, allowing you to process your files before sending. You can define the desired process steps under *Options*. The processing is made in the order of the process step selection.

A conversion (e.g. CATIA ⇒ JT) always has to be made prior to a compression (TAR, ZIP,GZIP).

- Consider the order when selecting the process steps.
- Please note that only one conversion step and one compression step can be used for each job.

#### 9.1.4 Send job

When you have added all files to the job and selected the desired processing options (option for SWANenterprise) you can complete the job creation.

- Click on Send Job.
  - » The job is processed and the files are sent.
  - » The *summary* view of the *outgoing* tab is displayed, showing you the details on the job.
  - » The green checkmark I is displayed when the corresponding section is completed successfully.

| 1. Upload to Server  |                         | 2. Job Processing |                           |             | 3. Data transfer          |  |  |
|----------------------|-------------------------|-------------------|---------------------------|-------------|---------------------------|--|--|
|                      |                         |                   |                           |             | Ø                         |  |  |
| etails               |                         |                   |                           |             |                           |  |  |
| ob data              |                         | Sender            |                           | Recipient   |                           |  |  |
| nb no :              | 129659                  | Company:          | SSC Services GmbH         | Company:    | SSC Services GmbH         |  |  |
|                      |                         | Site:             | SINDELFINGEN              | Site:       | SINDELFINGEN              |  |  |
| ob status:           | created                 | Department:       | Technische Redaktion      | Department: | Technische Redaktion      |  |  |
| roject:              | Screenshots             | Name:             | Chudoba_user, Claudia     | Name:       | Chudoba, Claudia          |  |  |
| reated:              | Mar 11, 2014 2:18:20 PM | E-mail            | c.chudoba@ssc-services.de | E-mail      | c.chudoba@ssc-services.de |  |  |
| enaing date:         | 59.05 KB                | Phone             |                           | Phone       |                           |  |  |
| in that are size of. | 00.00 ND                |                   |                           |             |                           |  |  |
|                      |                         |                   |                           |             |                           |  |  |
|                      |                         |                   |                           |             |                           |  |  |

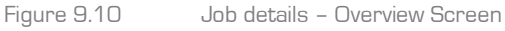

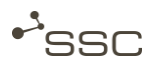

The job has been transferred successfully when all three sections are checkmarked.

#### Outgoing tab

| Left checkmark:   | The files have been transferred from the client (user PC) to the server.         |
|-------------------|----------------------------------------------------------------------------------|
| Centre checkmark: | The job has been processed.                                                      |
| Right checkmark:  | The job has been passed to the sending system for transmitting to the recipient. |

#### Incoming tab

| Left checkmark:   | The job has been received.                         |
|-------------------|----------------------------------------------------|
| Centre checkmark: | The job has been processed.                        |
| Right checkmark:  | The job has been delivered to the local recipient. |

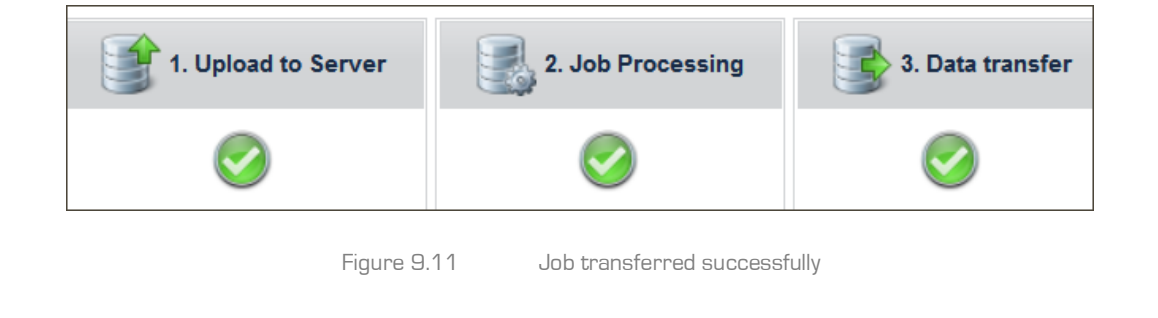

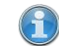

#### Info - Client Side File Manager (CFM)

The upload and download of data is executed by Client Side File Manager (CFM).

Please find information about the use of CFM in the attachment of this document.

Click on Logfile or Job files in order to receive further information about your job.

| Job        | Outgoing          | Incoming          | Settings | Project                                                                                                    | ł             |
|------------|-------------------|-------------------|----------|----------------------------------------------------------------------------------------------------|---------------|
| Overview   | Logfile           | Job files         |          |                                                                                                    | 4             |
| Here you   | see the events fo | or the job 129659 |          |                                                                                                    |               |
|            |                   | Date              |          |                                                                                                    | Message       |
| Mar 11, 20 | 014 2:18:20 PM    |                   |          | Created Job with ID:129659                                                                                                    | ىكەلىر<br>بىر |
| Mar 11, 20 | 014 2:18:40 PM    |                   |          | start Upload of job [129659] by user [ ] on machine [SSC ]<br>P:\SWAN - Testdateien - Test01.docx<br>P:\SWAN - Testdateien - Test02.png | 2<br>4<br>1   |
| Mar 11, 20 | 014 2:18:41 PM    |                   |          | end Upload of job [129659]<br>Transferrate: 123.0 kb/s                                                                                  | ł             |
| Mar 11, 20 | 014 2:19:00 PM    |                   |          | Start job processing                                                                                                    | 1             |
| Mar 11, 20 | 014 2:19:13 PM    |                   |          | Determine next ProcessStep [CheckPoint - before compress] with weight [5.0]                                                             | 2             |
| Mar 11, 20 | 014 2:19:16 PM    |                   |          | Determine next ProcessStep [GZip] with weight [1035.0]                                                                                  | <             |
| Mar 11, 20 | 014 2:19:17 PM    |                   |          | Wait for synchronous ProcessStep [GZip] with state [WAITING]                                                                            | 5             |
| Mar 11, 20 | 014 2:19:17 PM    |                   |          | Finish processing with status [WAITING]                                                                                                 |               |
| Mar mar    | 114~~2:P1 PM/     | m                 | ~~~~     | Stattichocoperside                                                                                                    | m             |

Figure 9.12

Job details - Logfile Screen

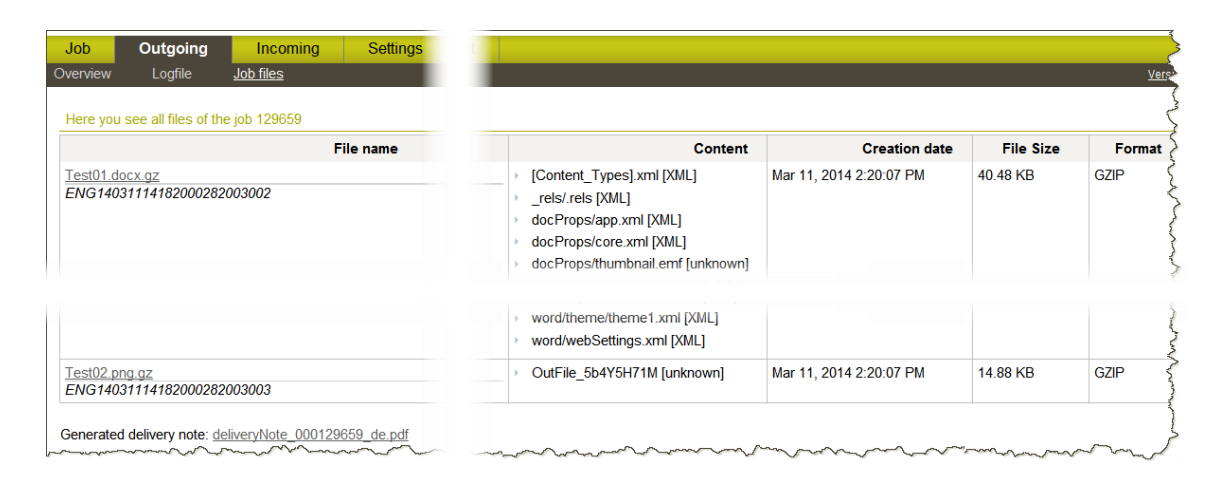

Figure 9.13

Job details – View of the job files

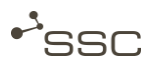

### 9.1.5 Offline data exchange (option in SWANenterprise)

SWANenterprise allows you to exchange data via encrypted data carrier (CD/DVD). This could be necessary if the recipient has no own OFTP system or if the data amount is too extensive for a transmission via Odette/ISDN.

A so called offline administrator can create media and is able to read-in received media to forward these to a recipient in SWAN.

#### Create offline job

The recipient selection and the selection of files is made like for a regular job.

- Select the data recipient and the files for sending.
- Click on Options.
  - » The window Sending options is displayed.
- Activate the Offline tab.
- Select the desired media and the offline administrator.
- Click on OK.
- Click on Send job.
  - » An ISO image file is created and will be transmitted to the offline administrator.
  - The offline administrator creates the media with encrypted data and the creator of the offline job receives an email with a password, the recipient of the media receives a so called Private Key. These two components provide the key for reading the data.

| Sending options  |                                                                                  | ×         |
|------------------|----------------------------------------------------------------------------------|-----------|
| Process<br>Steps | Offline                                                                          |           |
| Please select (  | Offline Media and Offline Admin.                                                 |           |
| Offline Media:   | Please select                                                                    |           |
| Offline Admin:   | DVD<br>Tape<br>CD unverschlüsselt<br>DVD unverschlüsselt<br>Tape unverschlüsselt | Reset     |
|                  | Nativ                                                                            | Reser     |
|                  |                                                                                  | Ok Cancel |

Figure 9.14 Datei-Optionen - Offline

### Decrypt the content at the recipient

By means of a client, which is written on every medium along with the engineering data, the recipient can decrypt the data in a user-friendly interface and unpack them automatically, if desired. For this purpose, the corresponding password has to be transmitted by the job creator. Afterwards the data is available for further processing.

### Read-in medium

The offline administrator can read-in the data from a data carrier into SWAN and send the data to a recipient. In this course a fully equipped Odette job is created and can be researched in SWAN.

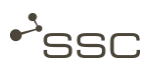

### 9.1.6 Cancel job

With the *Cancel job* button under *Actions* you can cancel the transmission of a job.

|          |                    | 6              |                        |            |                              |
|----------|--------------------|----------------|------------------------|------------|------------------------------|
| Joł      | o Details          |                |                        |            |                              |
|          | Job data           |                |                        |            | Sender                       |
|          | Job no.:           |                | 129659                 |            | Company:                     |
|          | lab atatua:        |                | waiting<br>Screenshots |            | Site:<br>Department<br>Name: |
|          | Drojoot:           |                |                        |            |                              |
|          | Project.           |                |                        |            |                              |
|          | Created:           |                | Mar 11, 2014 /         | 2:18:20 PM | E-mail                       |
|          | Sending date:      |                | Mar 11, 2014 2         | 2:19:17 PM | Phone                        |
| 1.00     | File with the size | e of:          | 59.05 KB               |            |                              |
| ACI      |                    |                |                        |            |                              |
| <u>C</u> | Cancel job         |                | _                      |            |                              |
|          | - and              | and the second |                        |            |                              |

😭 Info

Depending on its size, it might not be possible to cancel a job anymore.

You cannot restart a cancelled job by yourself.

Please create a new job if you wish to send the job after you have cancelled it.

## 9.2 Actions Group

### 9.2.1 Reset job

You can delete the entries from the group *New EDI job* and reset them to the default settings (*Settings* tab).

- Click on *Reset job* under the group *Actions*.
  - » The entries in the input fields will be deleted and reset to the default settings.

### 9.2.2 Templates

You can create templates and select these for recurring send jobs.

Create new template

- Activate the *Job* tab.
- Fill in the fields under *New EDI job*.
- Click on *Templates* under *Actions*.
- Activate *Save template*.
- Select a name for the template and confirm with OK.

| New EDI Job      |                             |               |                                        | :          |
|------------------|-----------------------------|---------------|----------------------------------------|------------|
| From: *          | TRADUCE AND TRADING         | $\checkmark$  |                                        | 1          |
| <u>To: *</u>     | SSC Services GI             | emplates      |                                        |            |
| <u>CC email:</u> | @ssc-services.              |               |                                        | (          |
| Project:         | Screenshots                 | Save template | Manage and use<br>template             |            |
| Additional text: | Test Screenshots            | ouro templato |                                        | *          |
|                  |                             | Template name |                                        |            |
|                  |                             |               |                                        | _          |
|                  |                             |               | Ok Cancel                              |            |
| Options:         | Prozessschritte: CATDrawing |               |                                        | L. Houther |
| Data: *          | Please select V             |               |                                        |            |
|                  | No data selected.           |               | ~~~~~~~~~~~~~~~~~~~~~~~~~~~~~~~~~~~~~~ |            |

Figure 9.16

Create template

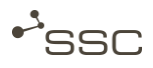

Manage and use template

- Activate the *job* tab.
- Click on *Templates* under *Actions*.
- Activate *Manage and use template*.

#### Here you can

- ✓ Search for templates,
- $\checkmark$  Delete templates
- $\checkmark\,$  Select templates for a new send job.

| Templates                             | ×       |
|---------------------------------------|---------|
| Save template Manage and use template |         |
| Template name ¢                       | Actions |
|                                       |         |
| Testtemplate-01                       |         |
|                                       |         |
|                                       | Cancel  |
|                                       |         |

Figure 9.17 Manage and use template

#### 9.2.3 **Default recipient**

If you have defined a default recipient, it is automatically entered for a new job in the field <u>To:</u>.

A Info

You can set up the desired *default recipient* under *Settings*.

Click on *Default recipient* under the group Actions. 

» The window for managing default recipients is displayed.

You can

- ✓ Search for recipients,
- ✓ Select a recipient as default recipient,
- ✓ Delete an existing default recipient.

| You can selec | t a new standard Empfän                                          | ger or delete the existing | ng:                                                                                                    |                                                                                                    |
|---------------|------------------------------------------------------------------|----------------------------|----------------------------------------------------------------------------------------------------|----------------------------------------------------------------------------------------------------|
| items found   | d for your search.                                               |                            |                                                                                                    |                                                                                                    |
| Search (      | muster                                                           |                            |                                                                                                    | ×                                                                                                    |
|               | Name                                                             | User name                  | Company                                                                                                    | Department                                                                                                    |
| Your selected | Musterfrau, Anna                                                 |                            | Transienter (MA)                                                                                                    | (PPRODUCT)                                                                                                    |
| ax Musterm    | Musterfrau, Maximiliane<br>Mustermann, Martin<br>Mustermann, Max | m.musterfrau.extern        | The Constant (Constant of Sector (Constant)) (Constant)<br>The Constant (Constant)<br>(Constant) (Constant)                                                | There is the second of the second of the second second sec |
|               | Mustermann, Maximilian<br>Mustermann, Max                        | m.musterman.extern         | The Control Control (Control (Control (Control)))<br>The Control (Control (Control))<br>The Control (Control (Control))<br>The Control (Control (Control)) | These strategy is a second strategy in the second second s |
|               | Mustermann Werner                                                |                            | Concession, Salar                                                                                                    | 1000                                                                                                    |
|               | Mustermann, Werner                                               |                            | Transfer (61)                                                                                                    | 1945                                                                                                    |
|               | <                                                                |                            |                                                                                                    |                                                                                                    |

Figure 9.18 Edit default recipient

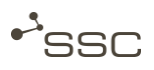

#### 9.2.4 CC email addresses

CC email recipients *don't receive* any data; they are only informed about the data transfer via email with a data delivery note.

- Click on CC email addresses under the group Actions.
  - » The window for managing the CC email addresses is displayed.

| ctions                                              | CC email addresses |                          |         |
|-----------------------------------------------------|--------------------|--------------------------|---------|
| New entry                                           | Name               | Email                    | Actions |
| Back to Job                                         | 0                  | ssc-services.de          | 🖹 🗟 🗟   |
| Search criteria                                     | ① Tech Reda        | Techreda@ssc-services.de | 😠 🖻     |
| l ast name                                          | 🛞 S Reil           | test@ssc-services.de     | 🗟 🖻     |
| First name<br>E-mail<br>*@ssc-services.de<br>Search |                    |                          |         |

Figure 9.19 CC e

CC email addresses -selection box

You can

- ✓ Setup and delete CC email addresses,
- ✓ Search for stored CC email addresses,
- $\checkmark$  Add a CC email address as recipient to the send job.

| Actions                  | Store CC e    | mail addresses                        |
|--------------------------|---------------|---------------------------------------|
| New entry<br>Back to Job | First<br>name | Max                                   |
|                          | Last          | Muster                                |
| Search criteria          | E-mail        | m.muster@mustercomp.com               |
| Last name                | Additional    | 0                                     |
| First name               |               | · · · · · · · · · · · · · · · · · · · |
|                          |               | Save Carcel                           |

Figure 9.20 CC ema

CC email addresses – new entry

## 10 Outgoing and incoming tab

On the Outgoing and Incoming tabs you can manage your send and receive jobs, i.e. you can

- ✓ Query information about jobs,
- $\checkmark$  Download sent and received files 0,
- $\checkmark$  Send and receive files again or forward them 🔤
- ✓ Search for jobs (search template).
- Activate the *Outgoing* tab.
  - » The outgoing list is displayed as overview of all sent jobs.

#### or

- Activate the *Incoming* tab.
  - » The incoming list is displayed as overview of all received jobs.

| 2             | 55(              |                              |                           |                  |                        |     | Welcome.                  | Smith: Statistic, and                                                | Language  | Info                               | Help Logout                          |
|---------------|------------------|------------------------------|---------------------------|------------------|------------------------|-----|---------------------------|----------------------------------------------------------------------|-----------|------------------------------------|--------------------------------------|
| Job<br>Overvi | iew              | utgoing Ir<br>Logfile Job fi | ncoming Settings<br>les   | Project          |                        |     |                           |                                                                      |           |                                    | Version:                             |
| Se:<br>tem    | arch Jo<br>plate | b No. Pr                     | oject identfier Additiona | l text           | Period<br>Last 2 weeks | Ser |                           | ]                                                                    |           | Ex<br>Search/R<br><u>Reset</u> · E | tended view<br>efresh<br>xcel Export |
|               | Status a         | Job no. +                    | Sender name +             | Se               | nder company \$        |     | reation date +            | Content                                                              |           | Data ‡                             |                                      |
|               |                  | 0129659                      |                           | SSC Se<br>SINDEL | rvices GmbH<br>FINGEN  |     | ar 11, 2014<br>18:20 PM   | <u>Test01.docx.gz</u> <u>Test02.png.gz</u>                           |           | 55.36 KB<br>2 Files                | 0                                    |
|               |                  | 0129648                      |                           | SSC Se<br>SINDEL | rvices GmbH<br>FINGEN  |     | ar 10, 2014<br>1:20:01 AM | • Test01.docx.gz                                                     |           | 40.48 KB<br>1 File                 | 3 🕑 😒                                |
| •             |                  | 0129646                      |                           | SSC Se<br>SINDEL | rvices GmbH<br>FINGEN  |     | ar 10, 2014<br>1:13:44 AM | • Test01.docx.gz                                                     |           | 40.48 KB<br>1 File                 | 8 9 13                               |
|               | <b>5</b>         | 0129644                      |                           | SSC Se<br>SINDEL | rvices GmbH<br>FINGEN  |     | ar 10, 2014<br>1:07:34 AM | <u>Test01.docx.gz</u>                                                |           | 40.48 KB<br>1 File                 | 3 V 🗟                                |
|               | <b>.</b>         | 0129625                      | 010700012                 | SSC Se<br>SINDEL | rvices GmbH<br>FINGEN  |     | ar 4, 2014<br>1:47:27 AM  | <u>Test für Screensho</u> <u>Test01.docx.gz</u> <u>Test02.png.gz</u> | s.docx.gz | 671.72 KB<br>3 Files               | 60 🗟                                 |
| L             | →                | Download                     |                           |                  |                        |     |                           |                                                                      |           |                                    |                                      |

Figure 10.1

Example - Outgoing list

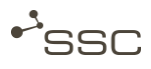

## 10.1 Query information about jobs

10.1.1 Select job via status icon

On the views

- ✓ Overview
- ✓ Logfile
- ✓ Job files

You find information about a job that you have selected before.

- Double click on the status icon of the desired job.
  - » The **Overview** is displayed.
  - » Activate the Logfile or Job files view to display further information.
  - » The selected job is highlighted *pink* in the outgoing and incoming list.

#### 🌒 Info

The information from the views *Overview*, *Logfile* and *Job files* cannot be queried until the job has been selected. The selection is made through double click on the Status icon or by clicking on *Job details* under job information.

- » The **Overview** is displayed.
- » The selected job is highlighted *pink* in the outgoing and incoming list.

The checkbox in the first column of the job lists is only used to select the jobs for downloading.

» Jobs for download are highlighted (coloured) and the checkmark is set.

Information is only displayed for the pink highlighted job.

| 1. Upload zum Server |                           |               | 2. Auftragsbearbeitung    | 3. Datenübertragung |                           |  |
|----------------------|---------------------------|---------------|---------------------------|---------------------|---------------------------|--|
|                      |                           |               | wait for post processing  |                     |                           |  |
| gsdetails            |                           |               |                           |                     |                           |  |
| uftragsdaten         |                           | Absender      |                           | Empfänger           |                           |  |
| uftrags-Nr.:         | 129659                    | Firma:        | SSC Services GmbH         | Firma:              | SSC Services GmbH         |  |
|                      | undet auf Nachhardtait an | Standort:     | SINDELFINGEN              | Standort            | SINDELFINGEN              |  |
| mieltkennung:        | Screenshots               | Abteilung:    | Technische Redaktion      | Abteilung:          | Technische Redaktion      |  |
| retallt am           | 11 02 2014 14 19 20       | Name:         | Chudoba_user, Claudia     | Name:               | Chudoba, Claudia          |  |
| erschickt am         | 11.03.2014 14:22:12       | E-Mail        | c.chudoba@ssc-services.de | E-Mail              | c.chudoba@ssc-services.de |  |
| atei mit der Größe   | 55 36 KB                  | Telefonnummer |                           | Telefonnummer       |                           |  |
|                      |                           |               |                           |                     |                           |  |
|                      |                           |               |                           |                     |                           |  |

Figure 10.2 View - Overview

| Job Outgoing Incoming Settings             | Project                                                                                                    |
|--------------------------------------------|----------------------------------------------------------------------------------------------------|
| Overview Logfile Job files                 |                                                                                                    |
| Here you see the events for the job 129659 |                                                                                                    |
| Date                                       | Message                                                                                                    |
| Mar 11, 2014 2:18:20 PM                    | Created Job with ID:129659                                                                                                    |
| Mar 11, 2014 2:18:40 PM                    | start Upload of job [129659] by user [] on machine [SSC]<br>P:\SWAN - Testdateien - Test01.docx<br>P:\SWAN - Testdateien - Test02.png |
| Mar 11, 2014 2:18:41 PM                    | end Upload of job [129659]<br>Transferrate: 123.0 kb/s                                                                                |
| Mar 11, 2014 2:19:00 PM                    | Start job processing                                                                                                    |
| Mar 11, 2014 2:19:13 PM                    | Determine next ProcessStep [CheckPoint - before compress] with weight [5.0]                                                           |
| Mar 11, 2014 2:19:16 PM                    | Determine next ProcessStep [GZip] with weight [1035.0]                                                                                |
| Mar 11, 2014 2:19:17 PM                    | Wait for synchronous ProcessStep [GZip] with state [WAITING]                                                                          |
| Mar 11, 2014 2:19:17 PM                    | Finish processing with status [WAITING]                                                                                               |
| War 2014 Mar PM PM                         | Stattichocoperside                                                                                                    |

Figure 10.3 View - Logfile

SWANS

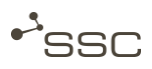

| Here you see all files of the job 129659     |                                                                                                    |                         |           |      |
|----------------------------------------------|----------------------------------------------------------------------------------------------------|-------------------------|-----------|------|
| File name                                    | Content                                                                                                    | Creation date           | File Size | For  |
| Test01.docx.gz<br>ENG14031114182000282003002 | <ul> <li>[Content_Types].xml [XML]</li> <li>_rels/.rels [XML]</li> <li>docProps/app.xml [XML]</li> <li>docProps/core.xml [XML]</li> <li>docProps/thumbnail.emf [unknown]</li> </ul> | Mar 11, 2014 2:20:07 PM | 40.48 KB  | GZIP |
|                                              | word/theme/theme1.xml [XML]<br>word/webSettings.xml [XML]                                                                                                    |                         |           |      |
| est02.png.gz<br>NG14031114182000282003003    | OutFile_5b4Y5H71M [unknown]                                                                                                    | Mar 11, 2014 2:20:07 PM | 14.88 KB  | GZIP |

Figure 10.4 View - Job files

### 10.1.2 Select Job through info icon

You can query different information about your job through the info icon 0 in the last column of the job lists.

#### ) Info

The information from the views *Overview*, *Logfile* and *Job files* cannot be queried until the job has been selected. The selection is made through double click on the Status icon or by clicking on *Job details* under job information.

- » The Overview is displayed.
- » The selected job is highlighted *pink* in the outgoing and incoming list.

The checkbox in the first column of the job lists is only used to select the jobs for downloading.

» Jobs for download are highlighted (yellow) and the checkmark is set.

Information is only displayed for the pink highlighted job.

- Click on ① in the incoming list.
  - » The view *Job information* is displayed.
  - » Navigate to the next or previous job with the arrow buttons < > .
- Click on *Job details* for detailed information.
  - » The *Overview* is displayed.
  - » Activate the views Logfile or Job files to display further information.
  - » The selected job is highlighted *pink* in the outgoing and incoming list.

| Job 129646 - f | finished     |             |                              |                     | Job de        | etails Download  |  |
|----------------|--------------|-------------|------------------------------|---------------------|---------------|------------------|--|
|                | Job data     |             | Sender                       |                     | Recipie       | nt               |  |
| Project:       | Screenshots  | Company:    | SSC Services GmbH            | Company: SSC Servic |               | ces GmbH         |  |
| Created:       | Mar 10, 2014 | Site:       | SINDELFINGEN                 | Site:               | SINDELFIN     | SINDELFINGEN     |  |
| at:            | 11:13:44 AM  | Department: | Technische Redaktion         | Department:         | Servicedes    | sk               |  |
| Sending date:  | Mar 10, 2014 | Name:       | Challen and Challe           | Name:               | 100000-000    |                  |  |
| at:            | 11:17:24 AM  | E-mail      | C Pudding Date - services in | E-mail              | 1. conceptore | - and the second |  |
|                |              | Phone       |                              | Phone               |               |                  |  |
|                |              | File name   | •                            |                     | Format        | File Size        |  |
| st01.docx.gz   |              |             |                              | GZI                 | P             | 40.48 KB         |  |

Figure 10.5 Example - Job information

## 10.2 Identify job status

The small coloured square in front of every job displays the current status. A mouse-over on the icon shows information about the meaning of the icon. The following table shows a selection of the most used icons.

|  | 1 | 0. | 2 | 1 | Job | status | of | the | outgoing | list |
|--|---|----|---|---|-----|--------|----|-----|----------|------|
|--|---|----|---|---|-----|--------|----|-----|----------|------|

| Job status           | Description                                                                                                    |
|----------------------|----------------------------------------------------------------------------------------------------|
| 🔽 finished           | Job has been transferred to the recipient successfully.                                                            |
| waiting / processing | Job is being processed / sent.                                                                                     |
| created              | Job has been created, the data is uploaded by CFM                                                                  |
| U downloaded         | Job has been downloaded by the sender.<br>You can download a job several times during the agreed provision period. |
| <b>stopped</b>       | Job has been stopped.                                                                                              |
| 🚺 failed             | Job has run on error during processing.<br>Please contact the Service Desk.                                        |
| X deleted            | Job has been deleted                                                                                               |

Table 10.1

Job status – icons outgoing list

#### 10.2.2 Jobs status of the incoming list

| Job status         | Description                                                                                                    |
|--------------------|----------------------------------------------------------------------------------------------------|
| ready for download | Job is ready for download from the incoming list during the agreed provision period.                                     |
| processing         | Job is being processed                                                                                                   |
| U downloaded       | Job has been downloaded by the recipient.<br>You can download a job several times during the agreed provision<br>period. |
| <b>stopped</b>     | Job has been stopped.                                                                                                    |
| failed             | Job has run on error during processing.<br>Please contact the Service Desk.                                              |
| A deleted          | Job has been deleted                                                                                                    |

Table 10.2 Job status – icons incoming list

## 10.3 Using search mask

In the list of send and receive jobs you can search for general criteria in the *Simple view* and for special criteria in the *Extended view*. Here you can also create a search template.

| 1 | Info                                                                                                    |
|---|----------------------------------------------------------------------------------------------------|
|   | A search template which is already active is tagged with the icon ( instead of ). The name of the active search template can be seen through mouse-over. |

- Select the desired view.
- Enter the search criteria.
- Click on *Search/Refresh*.
  - » A list with the search results is displayed.

### 10.3.1 Search mask - Simple view

In the *Simple view* search mask you can search for the following general criteria:

- Job number
- Project identifier
- Additional text

- Period
- Sender

(First name, last name, user name, project name, department, location and company of the sender)

- Recipient

(First name, last name, user name, project name, department, location and company of the sender)

- Files (file name)
- Click on *Simple view*.
- Enter the search criteria.
- Click on *Search/ Refresh*.
  - » A list with the search results is displayed.

| Search | Job No. | Project identfier | Additional text | Period       | Sender | Recipient | Files | Extended view    |
|--------|---------|-------------------|-----------------|--------------|--------|-----------|-------|------------------|
|        |         |                   |                 | Last 2 weeks |        |           |       | Search/Refresh ? |
| _      |         |                   |                 |              |        |           |       |                  |

Figure 10.6 Search mask - Simple view

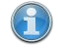

Info – search mask input

You get an overview of the input possibilities by mouse-over on the search field description.

### 10.3.2 Search mask - Extended view

In the extended view of the search mask you can search for the following additional criteria:

- ✓ Status
- ✓ Job type
- ✓ Archiving status
- Click on Extended view
- Enter the search criteria.
- Click on *Search/Refresh*.
  - » A list with the search results is displayed.

| Common     Status     Job type     Archiving                                                                                                    |                               |                                                       |
|----------------------------------------------------------------------------------------------------|-------------------------------|-------------------------------------------------------|
| Search template       Un/Select       ✓ created       ✓ processing       ✓ finished       ✓ stopped       ✓ failed         Image: Search template       all | ion 🗹 wait for offline medium | Simple view<br>Search/Refresh<br>Reset · Excel Export |

Figure 10.7

Search mask - Extended view

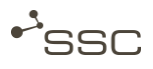

#### 10.3.3 Create search template

You can save search criteria in a search template for recurring search processes.

- Enter the desired search criteria into the search mask of the simple or extended view and click on *Search/Refresh* to start the search.
- Click on k to save the search criteria.
  - » The selection box *Search templates* is displayed.
  - » Stored search templates are displayed.
- Choose an appropriate name for the search template and click on *Save*.

| Ocommon Ostatus                   | 🔵 Job type 🛛 🔘    | Archiving       |        |     |                               |
|-----------------------------------|-------------------|-----------------|--------|-----|-------------------------------|
| Search Job No.<br>template 123456 | Project identfier | Additional text | Period | Sei | Simple view<br>Search/Refresh |
|                                   |                   |                 |        |     | Reset · Excel Export          |

Figure 10.8 Save search template (1)

| Search templates |                     |             |     |  |  |  |  |
|------------------|---------------------|-------------|-----|--|--|--|--|
| Save current sea | Saved search templa | ates        |     |  |  |  |  |
| System-Standar   | d                   | 0           |     |  |  |  |  |
| Job-No 123456    |                     | 1           |     |  |  |  |  |
| Test             |                     | 1           |     |  |  |  |  |
| Default search   | System-Standard     | V<br>Ok Can | cel |  |  |  |  |
|                  |                     |             |     |  |  |  |  |

Figure 10.9 save search template (2)

### 🚹 Info

You have to perform a search with the corresponding search criteria before you're able to store the search template.

10.3.4 Activate search template

You can use stored search templates for searching. A search template that is already active is indicated by the change icon (🛍 instead of 🔜).

- Click on  $\overline{\mathbb{K}}$  or  $\widetilde{\mathbb{K}}$  to select a stored search template.
  - » The selection box *Search templates* is displayed.
  - » Search templates that are already stored are displayed.
- Click on the search template you wish to select.
- Click on 🛈 to show information on the search template.
- Click on **OK** to start the search process.

10.3.5 Reset search template

You can clear the applied search criteria and disable the active search template.

- Click on Reset.
  - » The search criteria will be deleted.
  - » The active search template will be disabled.
  - » The icon of the search template is changed to  $\mathbf{k}$ .

## 10.4 Export job lists

You can export the job lists as Excel file.

- Click on *Excel Export*.
  - » The selection list for the export is displayed.
- Activate the information required for the export.

| Extended view Search/Refresh Reset Excel Export |                                                                         |                     |              |  |  |  |  |
|-------------------------------------------------|-------------------------------------------------------------------------|---------------------|--------------|--|--|--|--|
| eation date \$                                  | Content                                                                 | Data ¢              | 5            |  |  |  |  |
| ar 11, 2014<br>8:20 PM                          | <ul> <li><u>Test01.docx.gz</u></li> <li><u>Test02.png.gz</u></li> </ul> | 55.36 KB<br>2 Files |              |  |  |  |  |
| ar 10, 2014<br>20:01 AM                         | • Test01.docx.gz                                                        | 40.48 KB<br>1 File  | 3 2 3        |  |  |  |  |
| ar 10, 2014<br>13:44 AM                         | • Test01.docx.gz                                                        | 40.48 KB<br>1 File  |              |  |  |  |  |
| or 10, 2014<br>07:34 AM                         | Test01.docx.gz                                                          | 40.48 KB<br>1 File  | <b>3 0 3</b> |  |  |  |  |

Figure 10.10 Export job lists - Excel Export

| Number of jobs:   | 10 ;                           | ;        |
|-------------------|--------------------------------|----------|
| Job data          |                                |          |
| Job no.           | Created                        |          |
| Job status        | Finished                       |          |
| File Size         | ✓ File count                   |          |
| Content           | Cost Center                    |          |
| Archive container | Job Type                       |          |
| Project identfier | Throughput                     |          |
| Process step      | 🗌 Туре                         |          |
| Server            |                                |          |
| Sender            |                                |          |
| Last name         | ✓ First name                   |          |
| Department        | Site                           |          |
| Company           | <ul> <li>User name</li> </ul>  |          |
| Recipient         |                                |          |
| Last name         | <ul> <li>First name</li> </ul> |          |
| Department        | Site                           |          |
| Company           | ✓                              |          |
| Routing sheet     |                                |          |
|                   |                                | Ok Cance |

Figure 10.11 Export job lists – select the information

## 10.5 Download files

### 10.5.1 Select incoming job

Data recipients are informed about incoming data via email with a data delivery note and can access the received data through the *Incoming* tab.

- Activate the *Incoming* tab.
- Use the search mask to filter extensive incoming lists for certain criteria.

| * <sup>3</sup> SSC                |                                    | <u>We</u> | elcome                     | Langua                                                     | age Info            | Help Logout           |  |
|-----------------------------------|------------------------------------|-----------|----------------------------|------------------------------------------------------------|---------------------|-----------------------|--|
| Job Outgoing Incom                | ing Settings Project               | -         |                            |                                                            |                     | Version: 5            |  |
| Here you can search for jobs.     |                                    |           |                            |                                                            |                     |                       |  |
| Search Job No. Projec<br>template | t identfier Additional text        |           |                            |                                                            | Ex<br>Search/R      | tended view<br>efresh |  |
|                                   |                                    |           |                            |                                                            | <u>Reset</u> · E    | xcel Export           |  |
| Status <b>‡</b> Job no. <b>‡</b>  | Sender name +                      | / \$      | Creation date \$           | Content                                                    | Data ¢              |                       |  |
| 0129664                           | Statis Statistic and               |           | Mar 12, 2014<br>1:09:25 PM | <ul> <li>Test03.pdf</li> </ul>                             | 750.87 KB<br>1 File |                       |  |
| 0129662                           | Bandis Bluddie<br>Seriesis Broddie |           | Mar 12, 2014<br>9:54:04 AM | <ul> <li><u>Test01.docx</u></li> <li>Test02.png</li> </ul> | 59.05 KB<br>2 Files | ①     ③     ③         |  |
| Download                          |                                    |           |                            | ·                                                          |                     |                       |  |

Figure 10.12 Download files - Incoming list

| Here  | e you can select files, change their target de | stination and afterwards download t | he selected files. |                         |                 |
|-------|------------------------------------------------|-------------------------------------|--------------------|-------------------------|-----------------|
| Files | s of the Job with number 129662                |                                     |                    |                         |                 |
|       | File name +                                    | Format +                            | Size +             | Target <b>≑</b>         |                 |
|       | Test02.png                                     | unknown                             | 14.85 KB           | P:\SWAN - Testdateien   |                 |
|       | Test01.docx                                    | PKZIP                               | 44.20 KB           | P:\SWAN - Testdateien   |                 |
| 4     | Download files                                 |                                     |                    | Change target directory | Please select V |

Figure 10.13

Download files - selection

Download single jobs

- Click on 🔮 in the last column to download a single job.
  - » A list of files belonging to the job is displayed.
- Select the desired files.

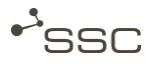

Download several jobs

- Select the desired jobs.
- Highlight the jobs in the first column of the job list or click into the lines of the desired jobs.
  - » The selected jobs are highlighted.
- Click on *Download*.
  - » A list of the files belonging to the job is displayed.
- Select the desired files.

#### 10.5.2 Select target directory

You can enter a default target directory where the files are stored under the *Settings* tab or you can select the directory in the field *Change target directory*.

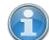

#### Info - option in SWANenterprise

Besides the opportunity to download your files to the file system in SWANcloud, the product SWANenterprise provides you with the opportunity to download data to e.g. a connected CAD or PLM system. In this case, there are more entries available under *Change target directory*.

- Select the option *Filesystem* under *Change target directory*.
  - » The selection box *Apply* is displayed.
- Select the target directory and click on Apply.
- Click on *Download files*.
  - » The files are downloaded into the desired target directory.

#### 🔵 Info

If you click on *Download files* without changing the target, the files will be downloaded to the directory that has been defined as default under *Settings*.

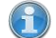

#### Info - Client Side File Manager (CFM)

The upload and download of data in SWAN is executed by Client Side File Manager (CFM).

Please find information about the use of CFM in the attachment of this document.

| teien des Auftrags | nit der Nummer 12966                      | 2                                  |          |                 |      |           |
|--------------------|-------------------------------------------|------------------------------------|----------|-----------------|------|-----------|
| File               | name \$                                   | Format \$                          | Size \$  |                 | Targ | Target \$ |
| Test02.png         |                                           | unknown                            | 14.85 KB | Filesystem      |      | ien       |
| Test01.docx        |                                           | PKZIP                              | 44.20 KB | Filesystem      |      | eien      |
|                    | Suchen<br>Zuletzt<br>verwendet<br>Desktop | in: 🕌 SWAN - Testdatelen           |          | →               | ton  |           |
|                    | Netzwerk                                  | Ordnername: Dateityp: Alle Dateier | n        | Apply<br>Cancel |      |           |

Figure 10.14 Download files - select target directory

Depending on the selected default setup under *Settings* (dialogue, never, always), a dialogue box is displayed when you download a ZIP or TAR file, asking if the container (ZIP or TAR) shall be unpacked.

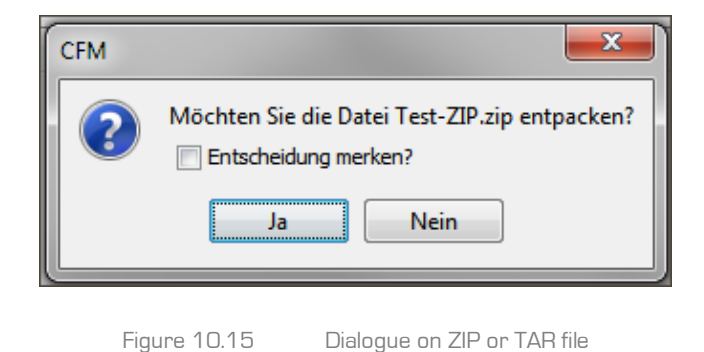

# 11 Project tab

#### Project function info

The project function enables you to send out data in the name of a project.

The field *From:* is only displayed if you are assigned to a project.

The Project tab is displayed only for persons who are responsible for a project and for project members.

Via the link 'Welcome [registered user]', you can see whether you are a project manager in the Permissions area.

Corresponding business roles are required for creating and managing projects, and these are assigned by the System Administrator.

If the job has been fully worked through after transmission, it is displayed in the outgoing list of all project members.

If files are sent to a project, the job appears for all project members in the incoming list.

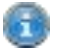

#### Information

On the *Settings* tab, you can set up the presets for the default project and for displaying the project ID when sending out jobs.

Enter the required presets here.

| New EDI Job                  |                 |
|------------------------------|-----------------|
| From: *                      | Test-Projekt-CC |
| CC email:                    |                 |
| Project:<br>Additional text: | Test            |

Figure 11.1 Job tab – Project sender

When creating a new job, all users assigned to a project can enter as the sender a project sender and a project ID.

If the job has been fully worked through after transmission, it is displayed in the outgoing list of all project members.

If files are sent to a project, the job appears for all project members in the incoming list.

Projects are logically linked to servers.

A user requires the business role **project definition** to create and manage projects. The system administrator assigns this role in the user admin area.

Depending on your role in the project, you can do the following for projects in which you are a member (*My Projects*): Search for projects, edit projects, create new projects and assign users as project members to a project.

There are the following roles within a project:

- The system administrator has unrestricted administration rights for all projects. He/she assigns the business role **project definition** to the person responsible for the project.
- The person who is **responsible** for the project has unrestricted administration rights for his/her project (mandatory, 1 person). The person who is responsible for the project cannot be deleted from the project.
- The project **deputy** can accept members into the project or remove members from it (optional, multiple persons possible).
- A project member has no administration rights (optional, multiple persons possible).

## 11.1 Search project - Edit project

#### Information

If you do not enter any search criteria for your search, you will receive all existing entries as a result.

You can use the following as search criteria:

- Project name A project has a name and its own address code.
- Member A project is assigned to at least one user (the person name/member responsible for the project).
   first name
- Activate the *Project* tab.
- Enter your search criteria and start the search by clicking on *Search* or click on *My Projects*.
  - » The search results appear.

| lob Outgoing Inc                | coming Settings Proje | ect         |         |
|---------------------------------|-----------------------|-------------|---------|
|                                 |                       |             |         |
| ere you can search for Projects | s. 🕐                  |             |         |
| Actions                         | Search result         |             |         |
| My Projects                     | Name                  | Description | Actions |
| Create Project                  | Test-Projekt-CC       | Test-CC     | 3       |

Figure 11.2 Project tab - 3

Project tab – Search result – My Projects

Select the required entry.

|                                                                                                    | <u> </u> |                  |           |                   |    |              |         |
|----------------------------------------------------------------------------------------------------|----------|------------------|-----------|-------------------|----|--------------|---------|
| hre Suche ergab 11 Treffer.<br>Aktionen                                                                                                    | Sucherge | ebnis            |           |                   |    |              |         |
| Meine Projekte                                                                                                    |          | Name             |           |                   |    | Beschreibung | Aktione |
| Meine Projekte<br>Projekt erstellen                                                                                                    | 📬 JI     | Test             | Weiteres  | Tesprojekt        |    |              | Q       |
|                                                                                                    | i 🗐 🖉    | est              |           |                   |    |              | Q       |
| Suchkriterien                                                                                                    | i 🗐 🗉    | Test             |           |                   |    |              | Q       |
| Ihre Suche ergab 11 Treffer. 2          Aktionen         Meine Projekte         Projekt erstellen         Suchkriterien         Projektname         test         Mitgliedsname         Mitgliedsvorname         Suchen | 🗐 N      | euesProjekt-Test | Neues Te  | estProjekt.       |    |              | Q       |
|                                                                                                    | iii      | Гest             |           |                   |    |              | Q       |
|                                                                                                    | 🗐 SI     | MA-Test-Projekt  |           |                   |    |              | Q       |
|                                                                                                    | 🗐 Те     | est-Projekt I    | 100.00    |                   |    |              | Q       |
|                                                                                                    | 🗐 ТЕ     | EST-PROJEKT-VK   |           |                   |    |              | Q       |
|                                                                                                    | 🗐 te     | sti              | Projektve | rantwortlicher is | t. |              | Q       |
| Suchen                                                                                                    | 🗐 Те     | estprojekt:      |           |                   |    |              | Q       |
|                                                                                                    | 🗐 Te     | estprojekt       | 4411      |                   |    |              | Q       |

Figure 11.3 Project tab – Search project

- In the *Actions* column, click on 🖾 next to the required entry.
  - » The data appears on the *Project Data* tab.
  - » You can add or delete project members and change the role in the project.
  - » A project logbook appears in an area on the right-hand side.
    - Here, you can receive information about the project management.
  - » In the *Actions* area on the left-hand side, you can select from the actions available at this level.
- Edit the entries and click on *Save*.

| Outgoing Inco                 | ning Offline         | Settings          | Admin Project            |            |                           |             |                |
|-------------------------------|----------------------|-------------------|--------------------------|------------|---------------------------|-------------|----------------|
|                               |                      |                   |                          |            |                           |             |                |
| ts are connected logically to | servers. You can ass | gn respnsible per | sons and users.          |            |                           |             |                |
| ns                            | Project              |                   |                          |            |                           |             | Project        |
| <u>:k</u>                     | Data                 |                   |                          |            |                           |             | 1              |
|                               | Name*                |                   |                          | 1          |                           |             |                |
|                               | E-mail               |                   |                          | ]          |                           |             | Project logboo |
|                               | Cost Center*         |                   | •                        |            |                           |             |                |
|                               | Address Code         |                   |                          | ]          |                           |             |                |
|                               | Active               | ✓                 |                          |            |                           |             |                |
|                               | Description          |                   |                          | $\bigcirc$ |                           |             |                |
|                               |                      |                   |                          |            |                           |             |                |
|                               | Name                 | Role              | Will be informed via ema | 1          | Recipient of Offline Jobs | Actions     |                |
|                               |                      |                   |                          |            | Add Device of             | Nambar      |                |
|                               |                      |                   |                          |            | Add Project               | Member Save |                |

Figure 11.4 Project tab – Project data

## 11.2 Creating a project

A user requires the business role *project definition* in order to create and manage projects.

This business role is assigned by the System Administration.

When creating a new project, you need to enter a project name and a cost centre. The name of the project can be freely chosen. Since a project name is visible to all SWAN users, you must make sure that the project name is not subject to a requirement for secrecy.

In addition, you must assign a responsible person to the project from the SWAN partner data and allocate the role of **responsible person** to him/her.

- Activate the *Project* tab.
- In the Actions area, click on Create Project.
  - » An empty input window pops up on the *Project Data* tab.
- Edit the entries and click on *Save*.
- Add a user and assign the role of **responsible person** to him/her.
- Click on Add Project Member to select further project members and assign the role of Deputy or Member to them.
- Click on Save.

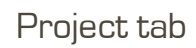

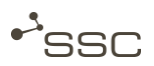

| Name*       Testprojekt         E-mail       Testprojekt@company.com         Cost Center*       null         Address Code         Active       ✓         Description       Test         Name       Role         Will be informed via email       Recipient of Offline Jobs         Actions       Please select         Maximilian Mustermann       Please select         Deputy       Member                                                                                                    | Actions | Project<br>Data |              |                                        |                            |                           |         |
|----------------------------------------------------------------------------------------------------|---------|-----------------|--------------|----------------------------------------|----------------------------|---------------------------|---------|
| Name*       Testprojekt         E-mail       Testprojekt@company.com         Cost Center*       null         Address Code         Active       ✓         Description       Test         Test       ✓         Maximilian Mustermann       Please select         Deputy       ✓         Maximilian Mustermann       Please select         Deputy       ✓         Add Project Member       Save                                                                                                    | Васк    |                 |              |                                        |                            |                           |         |
| E-mail Testprojekt@company.com Cost Center* Null Address Code Active Description Test Description Please select Maximilian Mustermann Please select Responsible person Deputy Member Add Project Member Save                                                                                                    |         | Name*           | Testprojekt  |                                        |                            |                           |         |
| Cost Center*   null   Address Code   Active   Active   Description   Test   Name   Role   Will be informed via email   Recipient of Offline Jobs   Actions   Maximilian Mustermann   Please select   Responsible person   Deputy   Member                                                                                                    |         | E-mail          | Testprojekt@ | company.com                            |                            |                           |         |
| Address Code Active Description Test Name Role Will be informed via email Recipient of Offline Jobs Actions Responsible person Deputy Member Add Project Member Save                                                                                                    |         | Cost Center*    | null         | •                                      |                            |                           |         |
| Active  Description Test Name Role Will be informed via email Recipient of Offline Jobs Actions Responsible person Deputy Member Add Project Member Save                                                                                                    |         | Address Code    |              |                                        |                            |                           |         |
| Description          Test       Image: Control of the section of the section of |         | Active          | <b>√</b>     |                                        |                            |                           |         |
| Name     Role     Will be informed via email     Recipient of Offline Jobs     Actions       Maximilian Mustermann     Please select     Image: Comparison Deputy     Image: Comparison Deputy                                                                                                    |         | Description     | Test         |                                        | $\Diamond$                 |                           |         |
| Maximilian Mustermann     Please select     Image: Comparison of the select       Responsible person     Deputy       Member     Add Project Member                                                                                                    |         | Nam             | ie           | Role                                   | Will be informed via email | Recipient of Offline Jobs | Actions |
| Responsible person<br>Deputy<br>Member Add Project Member Save                                                                                                    |         | Maximilian Mus  | termann      | Please select                          |                            |                           | 0       |
|                                                                                                    |         |                 |              | Responsible person<br>Deputy<br>Member | 1                          | Add Project Member        | Save    |

Figure 11.5 Project tab - Add project member

# 12 Logout

You shouldn't just close the browser window when your work with SWAN is finished.

Click on *Logout* to end your SWAN session.

| Welcome | Language | Info | Help Logout |
|---------|----------|------|-------------|
|         |          | S    | gwan 🔊      |
|         |          |      |             |

Figure 12.1 Logout

# Annex: CFM - Client Side File Manager

## 1 Introduction

The upload and download of files in SWAN is executed by CFM - Client Side File Manager.

Upon the initial start (sending or receiving the first job in SWAN), CFM will set up required files in a temporary directory on your computer.

Under WindowsXP:

 $\label{eq:local_strings_lines} C:\Documents and Settings \[USER-ID] \ Local Settings \ Temp \[USER-ID] \ cfm$ 

Under Windows7:

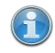

Info - Client Side File Manager (CFM)

The configuration of CFM could take several minutes for the first job.

| cfm               |
|-------------------|
| 🛋 cfmExecutable   |
| cfmsettings.ser   |
| 🔁 help            |
| RMIConnection.ser |
|                   |
|                   |

Figure A 1 CFM - files

## 2 CFM main view

### 2.1 File

On the *File* tab you can *Minimize* CFM *To Task Bar* or *Exit*.

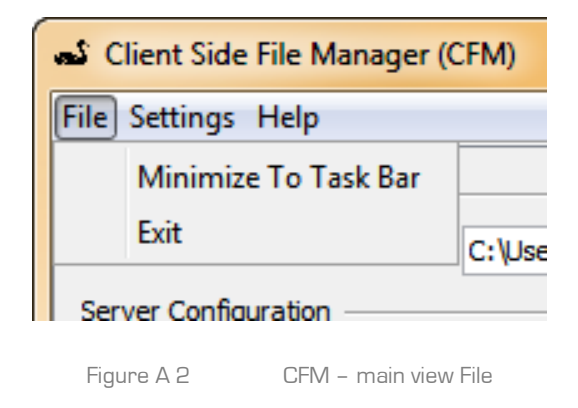

## 2.2 Settings

On the *Settings* tab in der main view of CFM you can make different settings on the configuration of the client and the proxy server.

| 📣 Client Side File Manager (CFM)                                                                               | X                 |
|----------------------------------------------------------------------------------------------------|-------------------|
| File Settings Help                                                                                             |                   |
| Client Configuration                                                                                           |                   |
| local download base directory C:\Users \AppData\Local\Temp cfm                                                 | Choose            |
| Server Configuration                                                                                           |                   |
| ServerUrl http: ://swan-web                                                                                    |                   |
| Upload Context Path /upload.fu                                                                                 |                   |
| Download Context Path /cfm/                                                                                    |                   |
| Proxy Configuration                                                                                            |                   |
| Proxy URL                                                                                                    | Use Proxy Server? |
| Proxy Port                                                                                                    |                   |
| Proxy User                                                                                                    |                   |
| Proxy User Password                                                                                            |                   |
| Back Save                                                                                                    |                   |
| Connection                                                                                                    |                   |
| Swan Server URL: http://swan-web/communication/                                                                |                   |
| Oheck                                                                                                    |                   |
| Client certificate                                                                                             |                   |
| Seed client certificate : C:\Users\cchudoba\AppData\Local\Temp\cchudoba\cfm\ogin.dataxs.com_client_certificate | .p12              |
| Use certificate                                                                                                |                   |
| Choose certificate                                                                                             |                   |
| Certificate :                                                                                                  |                   |
|                                                                                                    |                   |

Figure A 3 CFM – Settings tab

#### Info - Client Side File Manager (CFM)

If your company uses an automatic proxy configuration script, please contact your local administrator. The port 443 must be opened.

## 2.3 Help

The CFM manual can be opened under the *Help* tab.

DE 🔇

## 3 Uploading files with CFM

As soon as you complete the job creation with *Send job*, CFM is started in the background.

- Click on Send job.
  - » The SWAN-Icon

is displayed in the task bar and CFM starts to upload the

job onto the server.

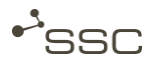

## 4 Track upload/download process

### 4.1 Job overview

CFM allows you to track the status of the upload and download process.

- Double-click on the *SWAN-Icon* in the task bar.
  - » A window with information on the job is displayed.

| 🔊 Client Side File Manager (CFM)                              |                            | × |
|---------------------------------------------------------------|----------------------------|---|
| File Settings Help                                            |                            |   |
| Vpload Files of Job Nr. 120,071                               |                            |   |
|                                                               | 100%                       |   |
| Processing of Job Nr. 120,071 finished successful. You may do | Additional Information     |   |
| Test01.docx (P:\SWAN Testdateien)                             | Complete                   |   |
| Test02.png (P:\SWAN Testdateien)                              | Complete                   |   |
| Test-Zip.zip (P:\SWAN Testdateien)                            | Complete                   |   |
|                                                               |                            | v |
|                                                               | Main Overview Cancel Close |   |
|                                                               |                            |   |

Figure A 4

CFM - Example: upload information on job

Click on *Main Overview*, to access an overview of all transfer jobs.

| ransferJobs                |                      |            |                 |                   | _ |
|----------------------------|----------------------|------------|-----------------|-------------------|---|
| Transfer                   | Status               | Size       | Created         | Transfer progress |   |
| Dverview                   |                      |            |                 |                   |   |
| 🛓 🕆 👕 Swan Job Nr.: 120071 | Complete             | 114.63 KB  | 11/8/12 4:13 PM | 100%              |   |
| Test01.docx                | Complete             | 44.20 KB   | 11/8/12 4:13 PM | 100%              |   |
| 🜏 Test02.png               | Complete             | 14.85 KB   | 11/8/12 4:13 PM | 100%              |   |
| 🔤 Test-Zip.zip             | Complete             | 55.58 KB   | 11/8/12 4:13 PM | 100%              |   |
|                            |                      |            |                 |                   |   |
| D                          | etails Resume Cancel | Delete job | Close           |                   |   |

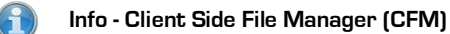

You can show or hide files that belong to the job in order to get specific information, e.g. transfer progress.

| SWAN | Ŋ |
|------|---|
|------|---|

| Name              | Description                                                                      |
|-------------------|----------------------------------------------------------------------------------|
| Transfer          | Overview of selected files                                                       |
| Status            | Status of the transfer job<br>(download, error, cancelled, processing, complete) |
| Size              | Size of the file                                                                 |
| Created           | Date and time                                                                    |
| Transfer progress | Status display on the transfer progress                                          |

Figure A 6 CFM – main overview information

## 4.2 Query details on transfer job

You can query details on a specific transfer job and request support through the Service Desk in case of errors.

- Select a transfer job.
- Click on *Details* for further information.
  - » A window with the transfer information of the job is displayed.

| TraceEvents for Transfer | lob ID: 370478       |                               |   |
|--------------------------|----------------------|-------------------------------|---|
| Date                     | Category             | Content                       |   |
| 08.11.2012 at 16:13:28   | PRE_PROCESSORS_EXECU | Preprozessores were executed. |   |
| 08.11.2012 at 16:13:29   | START_TRANSFER       | Transfer started.             | _ |
| 08.11.2012 at 16:13:29   | FINISH_TRANSFER      | Transfer finished.            |   |
| 08.11.2012 at 16:13:29   | POST_PROCESSORS_EXEC | Postprozessors were executed. |   |
| •                        |                      | III.                          | Þ |
|                          |                      | Close Request Support Refresh |   |

Figure A 7 CFM – transfer information

If you have any problems with the transfer (e.g. an unexpected connection breakup) you can request support through our Service Desk under the detail view.

- Click on *Details* of the transfer job where an *Error* status is displayed.
  - » A window with the transfer information of the job is displayed.
- Click on *Request Support*.
  - » An automatic support request will be sent to the Service Desk.

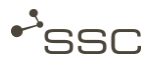

## 4.3 Clear list of transfer jobs

- Select a transfer job.
- Click on *Delete*.

## 4.4 Cancel transfer job

If you have accidentally selected the wrong job for download you can cancel the transfer.

- Select a transfer job.
- Click on *Cancel*.
  - » The status of the job is changed to *Error*.

### 4.5 Resume transfer job

If the transfer is interrupted (e.g. manually cancelled or connection breakup due to network problems) you can resume the transfer.

- Select a transfer job.
- Click on *Resume*.
  - » The transfer of the job is resumed.

### 5 Download data with CFM

Likewise to uploading data to the SWAN server, CFM executes the download of data.

The files are transferred decrypted. CFM decodes this data in the background by means of a key and provides the decrypted data to the specified target directory.

| S Client Side File Manager (CFM)                                |                                  | × |
|-----------------------------------------------------------------|----------------------------------|---|
| File Settings Help                                              |                                  |   |
| Fetch Files of Job Nr. 120,073                                  |                                  |   |
|                                                                 | 100%                             |   |
| Processing of Job Nr. 120,073 finished successful. You may clos | e this Window now.               |   |
| Filename                                                        | Additional Information           |   |
| Test-Zip.zip (P:\SWAN Testdateien)                              | File was not overwritten.        | • |
| Test01.docx (P: \SWAN Testdateien)                              | File was not overwritten.        |   |
|                                                                 | The was not over written.        | - |
| Main Overv                                                      | view open Directory Cancel Close |   |
|                                                                 |                                  |   |

Figure A 8

CFM – download information on Job

CFM checks if the job contains ZIP or TAR archives and supports you with the unpacking process.

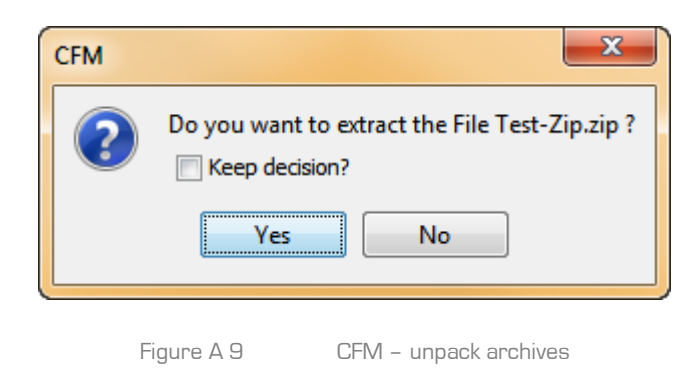

As soon as the files have been processed by CFM, the status is changed to *Complete*. The files are stored in the specified target directory.

Click on *Open directory* to get to the specified folder.